## NAMA : DWI KURNIA PUTRA

NIM : 09011181320019

## MK : KEAMANAN JARINGAN KOMPUTER

#### **KOMPUTER FORENSIK**

Komputer Forensik (Ilmu Komputer Forensik) adalah cabang dari ilmu forensic digital yang berkaitan dengan bukti yang ditemukan di computer dan media penyimpanan digital. Tujuan dari computer forensic adalah untuk memeriksa media digital dengan tujuan mengidentifikasi, melestarikan, memulihkan, menganalisis dan menyajikan fakta dan opini tentang informasi digital.

### PERCOBAAN DARI KOMPUTER FORENSIK

Pada percobaan dari computer forensic berikut, berkaitan dengan kasus narkoba yaitu seseorang bernama Joe Jacobs yang ditangkap oleh polisi dengan tuduhan menjual obat-obatan terlarang ke anak sekolahan. Polisi memiliki file imaged.zip sebagai barang bukti untuk dilakukan investigasi.

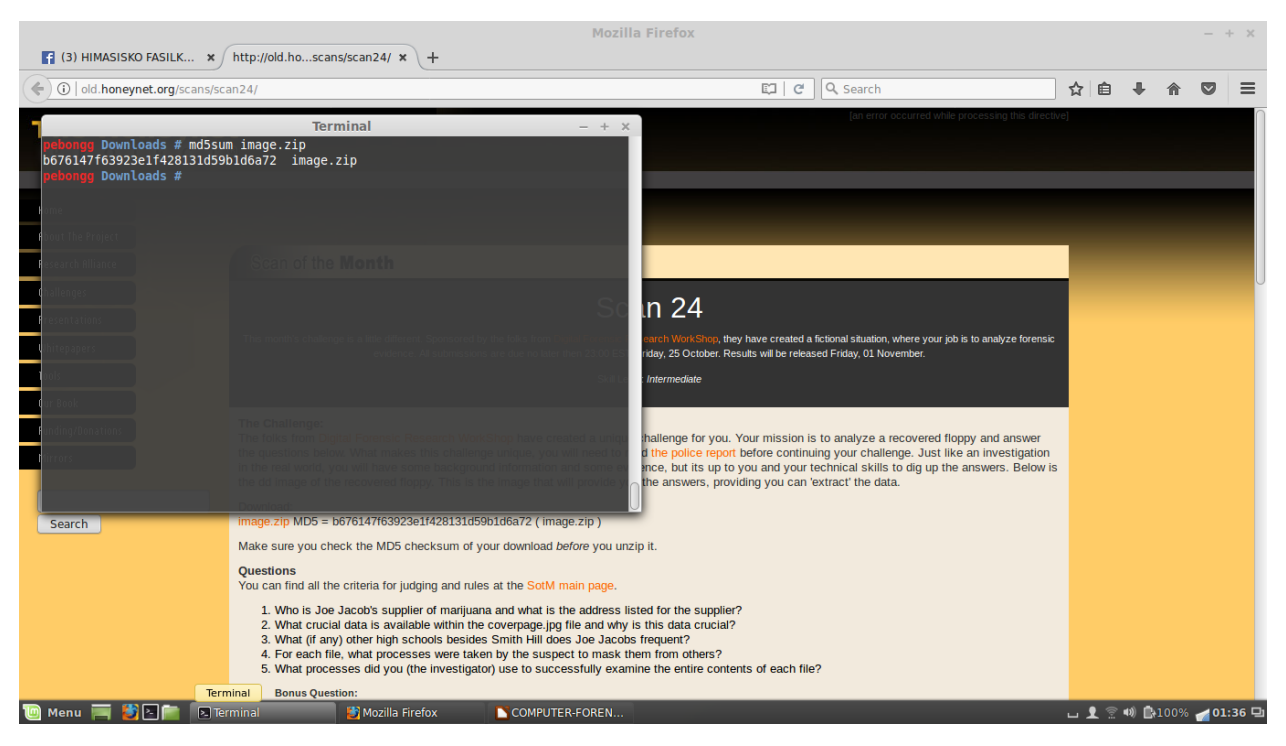

Berikut langkah-langkah untuk menganalisis file imaged.zip

Menggunakan tool md5sun untuk membaca file image.zip. Tool md5sun (Message-Digest Algortihm 5) merupakan fungsi hash kriptografik untuk keperluan keamanan data. Menggunakan md5 untuk mengacak password agar tidak disimpan sebagai plaintext di database dan bisa juga digunakan untuk mengecek integritas file.

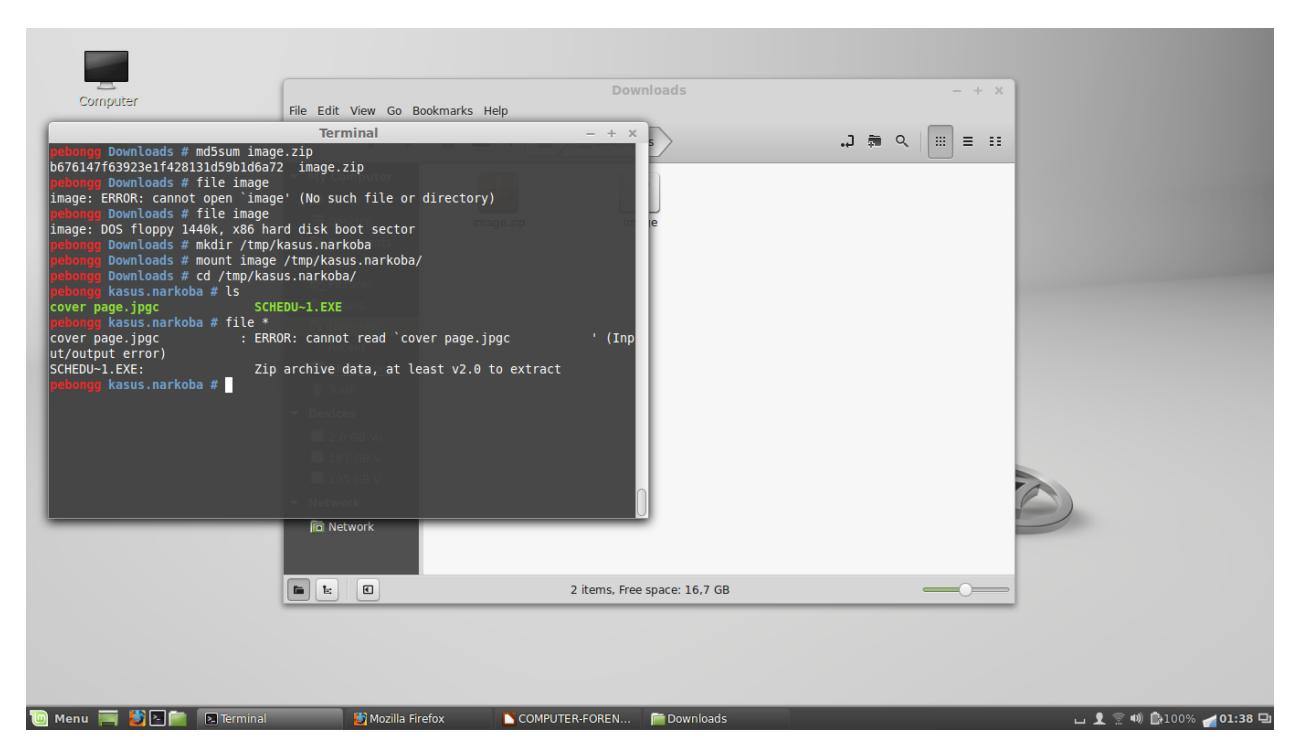

Mengekstrak file imaged.zip, lalu disimpan dalam direktori /tmp/kasus.narkoba/. Dari hasil ekstrak file imaged.zip tersebut, didapatkan 2 file yaitu cover page.jpgc dan SCHEDU-1.EXE

| -                                                                                                    |                                                     | Downloads                    | - + x             |      |
|----------------------------------------------------------------------------------------------------|-----------------------------------------------------|------------------------------|-------------------|------|
| Computer                                                                                                    | File Edit View Go Bookmarks                         | Help                         |                   |      |
|                                                                                                    | Terminal                                            | - + ×                        |                   |      |
| pobongg kasus.narkoba # autopsy<br>Autopsy<br>http://www.sl<br>ve                                                | Forensic Browser<br>euthkit.org/autopsy/<br>rr 2.24 | age.2p                       |                   |      |
| Evidence Locker: /var/lib/autop<br>Start Time: Wed Mar 29 01:39:04<br>Remote Host: localhost<br>Local Port: 9999 | isy<br>2017                                         |                              |                   |      |
| Open an HTML browser on the rem<br>http://localhost:9999/autor                                                   | note host and paste this URL :<br>Nov               | in it:                       |                   |      |
| (oon this process running and i                                                                                  | r Devices<br>real control control ovit              |                              |                   |      |
| keep this process running and t                                                                                  | ise <curi-c> to exit</curi-c>                       |                              |                   |      |
|                                                                                                    |                                                     |                              |                   |      |
|                                                                                                    |                                                     |                              |                   |      |
|                                                                                                    | jīci Network                                        |                              |                   |      |
|                                                                                                    |                                                     | 2 items, Free space: 16,7 GB |                   |      |
|                                                                                                    |                                                     |                              |                   |      |
| Menu 🥅 🐉 🖻 📄 🛛 Terminal                                                                                          | 🐉 Mozilla Firefox                                   | COMPUTER-FOREN 📔 Downloads   | ப <b>1</b> 空 40 🗈 | .00% |

Menggunakan tool autopsy atau Auto Forensic Browser yang mana merupakan tool yang dibuat menggunakan Bahasa perl berfungsi untuk melakukan digital forensic. Autopsy dapat melakukan analyze terhadapa disk image serta partition.

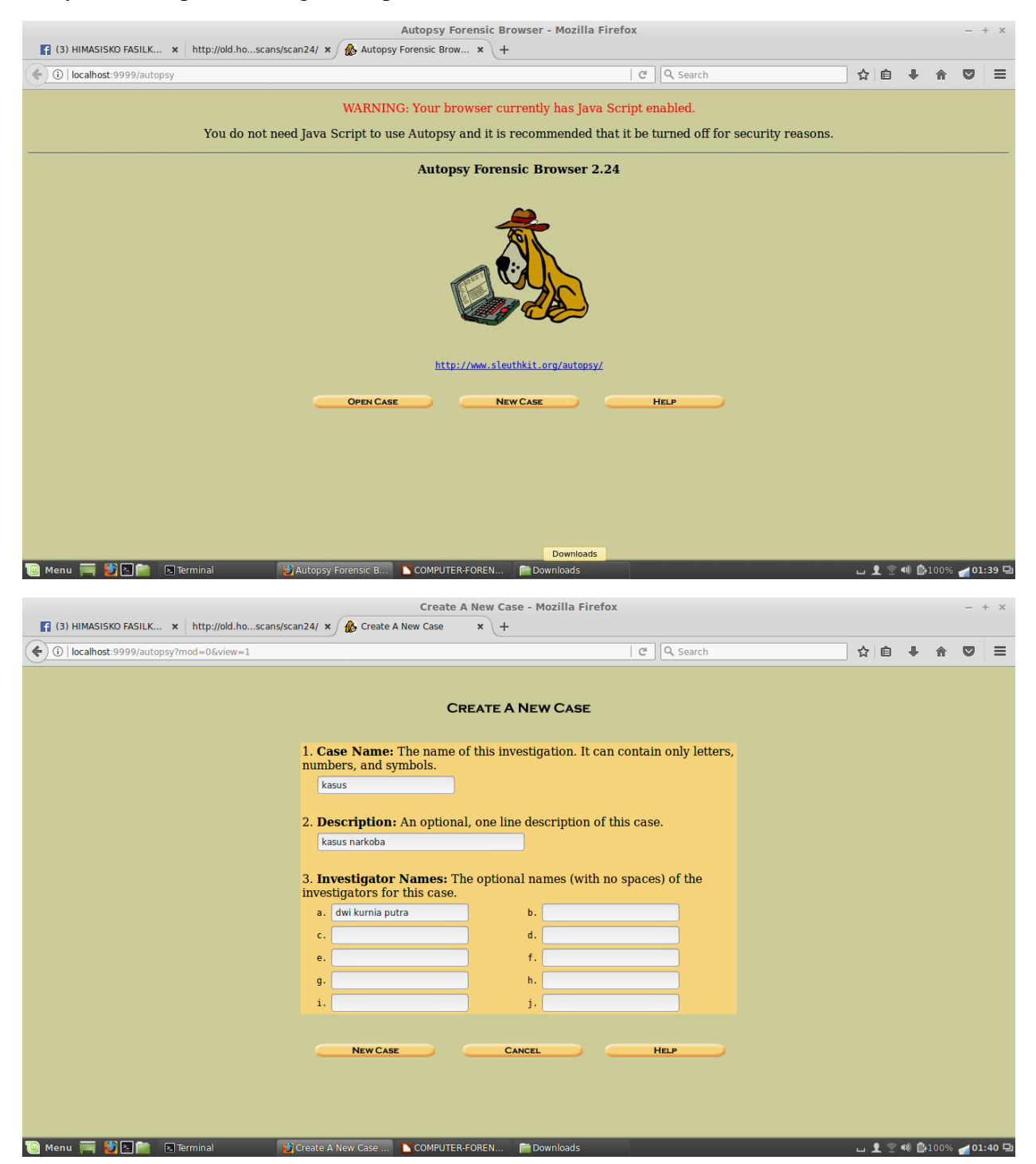

Gambar di atas merupakan langkah-langkah untuk pembuatan newcase, yang mana bertujuan mempermudah akses kasus sehingga tidak tercampur dengan kasus forensic lainnya.

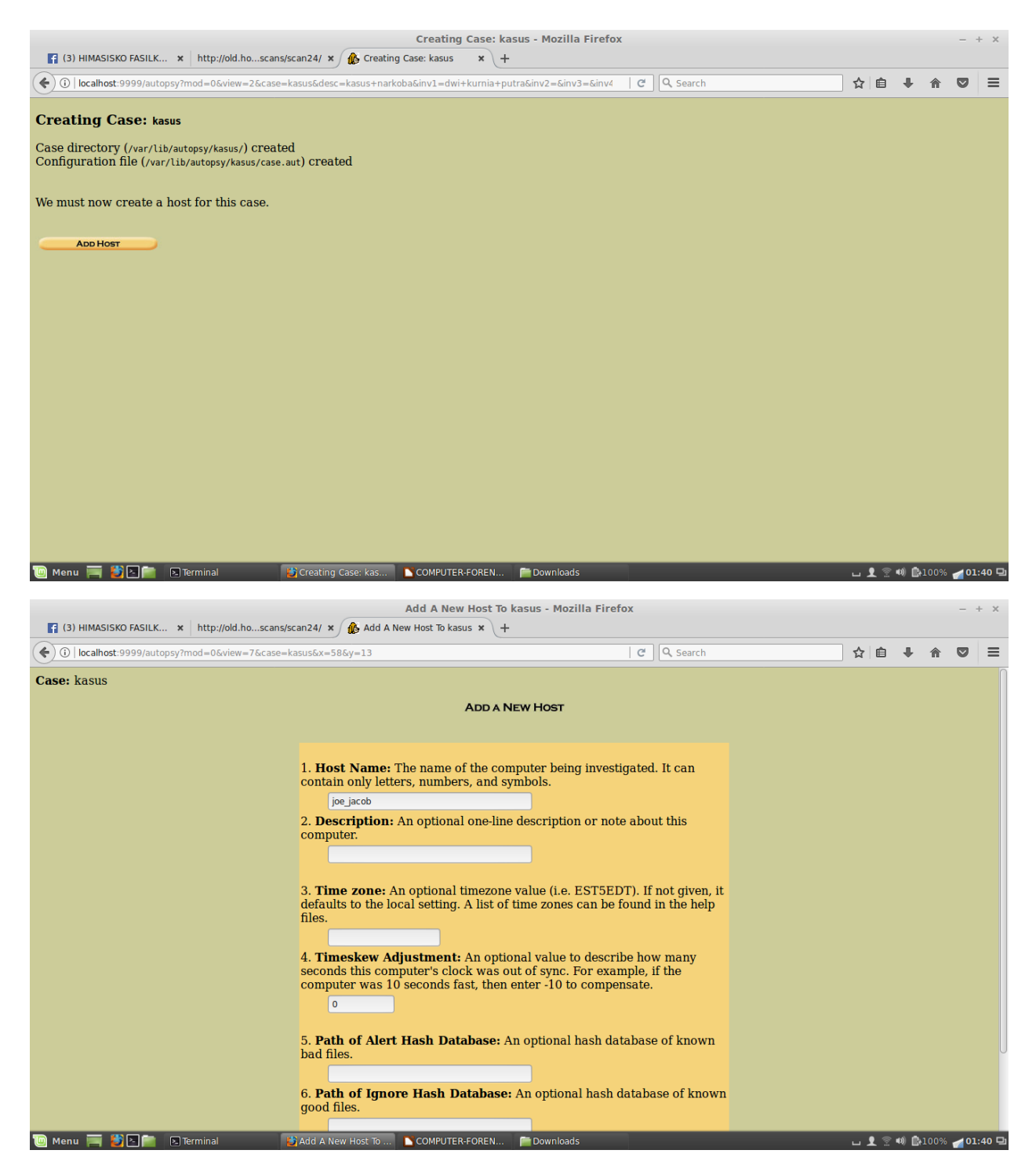

Langkah selanjutnya yaitu membuat host baru, mengisi host name dengan nama joe\_jacob dan untuk nomor 2-6 adalah optional, bisa tidak diisi. Setelah itu adding host.

| Adding Host joe_jacob to kasus - Mozilla Firefox  (3) HIMASISKO FASILK × http://old.hoscans/scan24/ × 🔗 Adding Host joe_jacob × +                                                                                                    |            |        | -              | + ×        |
|----------------------------------------------------------------------------------------------------|------------|--------|----------------|------------|
| ( ) 1 localhost:9999/autopsy?mod=0&view=8&case=kasus&host=joe_jacob&desc=&tz=&ts=0&alert_db=&x=426   C   C Search                                                                                                    | ☆ 自        | +      | r (            | =          |
| Adding host: joe_jacob to case kasus                                                                                                    |            |        |                |            |
| Host Directory (/var/lib/autopsy/kasus/joe_jacob/) created                                                                                                    |            |        |                |            |
| Configuration file (/var/lib/autopsy/kasus/joe_jacob/host.aut) created                                                                                                    |            |        |                |            |
| We must now import an image file for this host                                                                                                    |            |        |                |            |
|                                                                                                    |            |        |                |            |
|                                                                                                    |            |        |                |            |
|                                                                                                    |            |        |                |            |
|                                                                                                    |            |        |                |            |
|                                                                                                    |            |        |                |            |
|                                                                                                    |            |        |                |            |
|                                                                                                    |            |        |                |            |
|                                                                                                    |            |        |                |            |
|                                                                                                    |            |        |                |            |
|                                                                                                    |            |        |                |            |
|                                                                                                    |            |        |                |            |
|                                                                                                    |            |        |                |            |
|                                                                                                    |            |        |                |            |
| 🔟 Menu 🥅 🛃 🎦 📄 🗵 Terminal 🔰 Adding Host joe_ja 🚺 COMPUTER-FOREN 📄 Downloads                                                                                                    | ப 👤 😨      | ●》 ▲10 | 00% 🏑          | 01:40 🖵    |
|                                                                                                    |            |        |                |            |
| Open Image In Kasus;joe Jacob - Mozilia Firetox                                                                                                    |            |        | -              | + ×        |
| Open Image in Kasus:joe_Jacob - Mozilia Firetox                                                                                                    |            |        | -              | + ×        |
| Open Image in kasus:joe_jacob - Mozilia Firefox            (3) HIMASISKO FASILK × http://old.hoscans/scan24/ ×                                                                                                    | ☆自         | +      | -<br>2 ^       | + ×        |
| Image in kasus;joe_jacob - Mozilia Firefox         Image in kasus;joe_jacob - Mozilia Firefox         Image in kasu | ☆│自        | +      | -<br>2 ^       | + ×        |
| Image in kasus;oe_jacob - Mozilia Firefox         Image in kasus;oe_jacob - Mozilia Firefox         Image in kasus;oe_jacob - Mozilia Firef | ☆│自        | +      | -<br>2 A       | + ×        |
| Image in kasus;joe_jacob - Mozilia Firefox         Image in kasus;joe_jacob - Mozilia Firefox         Image in kasu | ☆□自        | +      | -              | + ×        |
| Image in kasus:joe_jacob - Mozilia Hirefox         Image in kasus:joe_jacob - Mozilia Hirefox         Image in kasu | ☆│自        | •      | -<br>2 A       | • + ×      |
| Gpen Image in kasus;joe_jacob - Mozilia Hirefox             (3) HIMASISKO FASILK × http://old.hoscans/scan24/ ×                                                                                                    | ☆ 自        | +      | -<br>C         | + ×        |
| Gpen Image in kasus;joe jacob - Mozilia Hirefox             Gildrahost:9999/autopsy/mod=0&view=10&case=kasus&host=joe_jacob             Gildrahost:9999/autopsy/mod=0&view=10&case=kasus&host=joe_jacob             Case: kasus             Host: joe_jacob             No images have been added to this host yet          Select the Add Image File button below to add one             Add Image File             HELP                                                                                                    | <b>☆</b> 自 | •      | -              | + ×        |
| Copen Image in kasus:joe_jacob - Mozilia Hirefox         Image in kasus:joe_jacob - Mozilia Hirefox         Image i | <b>☆</b> 自 | •      | -<br>•         | + ×        |
| Case: kasus<br>Host: joe_jacob<br>No images have been added to this host yet<br>Select the Add Image File button below to add one<br>ADD IMAGE FILE<br>FILE ACTIVITY TIME LINES<br>View Notes<br>Event Sequencer<br>Event Sequencer                                                                                                    | ☆自         | •      | -              | + ×        |
| Case: kasus<br>Host: joe_jacob<br>No images have been added to this host yet<br>Select the Add Image File button below to add one<br>ADD IMAGE FILE CLOSE HOST<br>HELP<br>FILE ACTIVITY TIME LINES<br>View Notes<br>EVENT SEQUENCER                                                                                                    | ☆ 自        | •      |                | + ×<br>7 = |
| Copen Image in kasusjoe Jacob - Mozilia Hirefox  (3) HiMASISKO FASILK × http://old.hoscans/scan24/ ×  (A) Open Image in kasusj × +  (C) Ocalhost:9999/autopsy?mod=0&view=10&case=kasus&host=joe_jacob  Case: kasus Host: joe_jacob  No images have been added to this host yet Select the Add Image File button below to add one  ADD IMAGE FILE  CLOSE HOST  HELP  FILE ACTIVITY TIME LINES  MAGE INTEGRITY HASH DATABASES  EVENT SEQUENCER                                                                                                    | ☆ <b></b>  | •      | <b>2 ƙ</b>     |            |
| Case: kasus<br>Host: joe_jacob<br>No images have been added to this host yet<br>Select the Add Image File button below to add one<br>ADD IMAGE FILE<br>FILE ACTIVITY TIME LINES<br>VIEW NOTES<br>EVENT SEQUENCER                                                                                                    | ☆<br>自     | •      | 2 6            |            |
| Class: kasus<br>Host: joe_jacob<br>No images have been added to this host yet<br>Select the Add Image File button below to add one<br>ADD IMAGE File<br>HELP<br>FILE ACTIVITY TIME LINES<br>IMAGE INTEGRITY<br>HASH DATABASES<br>EVENT SEQUENCER                                                                                                    | ☆<br>自     | •      | 2              |            |
| Chen Image In Kasusjoe Jacob - Mozilia Hirefox  (3) HIMASISKO FASILK × http://old.hoscans/scan24/ ×  (C) localhost:9999/autopsy/mod=0&view=10&case=kasus&host=joe_jacob  Case: kasus Host: joe_jacob  No images have been added to this host yet Select the Add Image File button below to add one  ADD IMAGE File  Cube Host  File Activity Time Lines  Mage Integerity Hash DataBases  View Notes  View Notes  View Notes                                                                                                    | ☆ <b>自</b> |        | 2 A            |            |
| Case: kasus<br>Host: joe_jacob - Mozilia Hretox<br>( ) lictalhest: 9999/autopsy?mod=0&view=10&case=kasus&host=joe_jacob<br>Case: kasus<br>Host: joe_jacob<br>No images have been added to this host yet<br>Select the Add Image File button below to add one<br>HELP<br>FLE ACTIVITY TIME LINES<br>Hoste Integentry<br>Hash Databases<br>View Notes<br>EVENT Sequencer                                                                                                    | ☆ 自        | •      | 2 <del>^</del> |            |
| Gen Image In Kasusjoe Jacob - Mozilia Firefix  (3) HIMASISKO FASILK ★ http://old.hoscans/scan24/ ★                                                                                                    | <b>☆</b> 自 | •      | 2 1            |            |
| Gene Image in Kasusje. x +     Open Image in Kasusje. x +     Open Image in Kasusje. x +     O locahost 9999/autops/mod=06c/se=kasus6host=joe_jacob     Case: kasus Host: joe_jacob     No images have been added to this host yet     Select the Add Image File button below to add one     O MAGE File     Cose Horr     HELP      PLE ACTIVITY THELENES     MAGE INTEGRITY     HABH DATABASES     View Norts     EVENT SEQUENCER                                                                                                    | ☆ 自        | •      | -<br>2         |            |
| Gyben Image In Kasusje. → Mtp://dd.hoscans/scan24/ × Open Image In Kasusj × +  (*) () locahest: 9999/autopsy/mod=06c/se=kasus6host=joe_jacob Case: kasus Host: joe_jacob No Images have been added to this host yet Select the Add Image File button below to add one                                                                                                    | ☆ <b>自</b> | •      | -<br>2         |            |

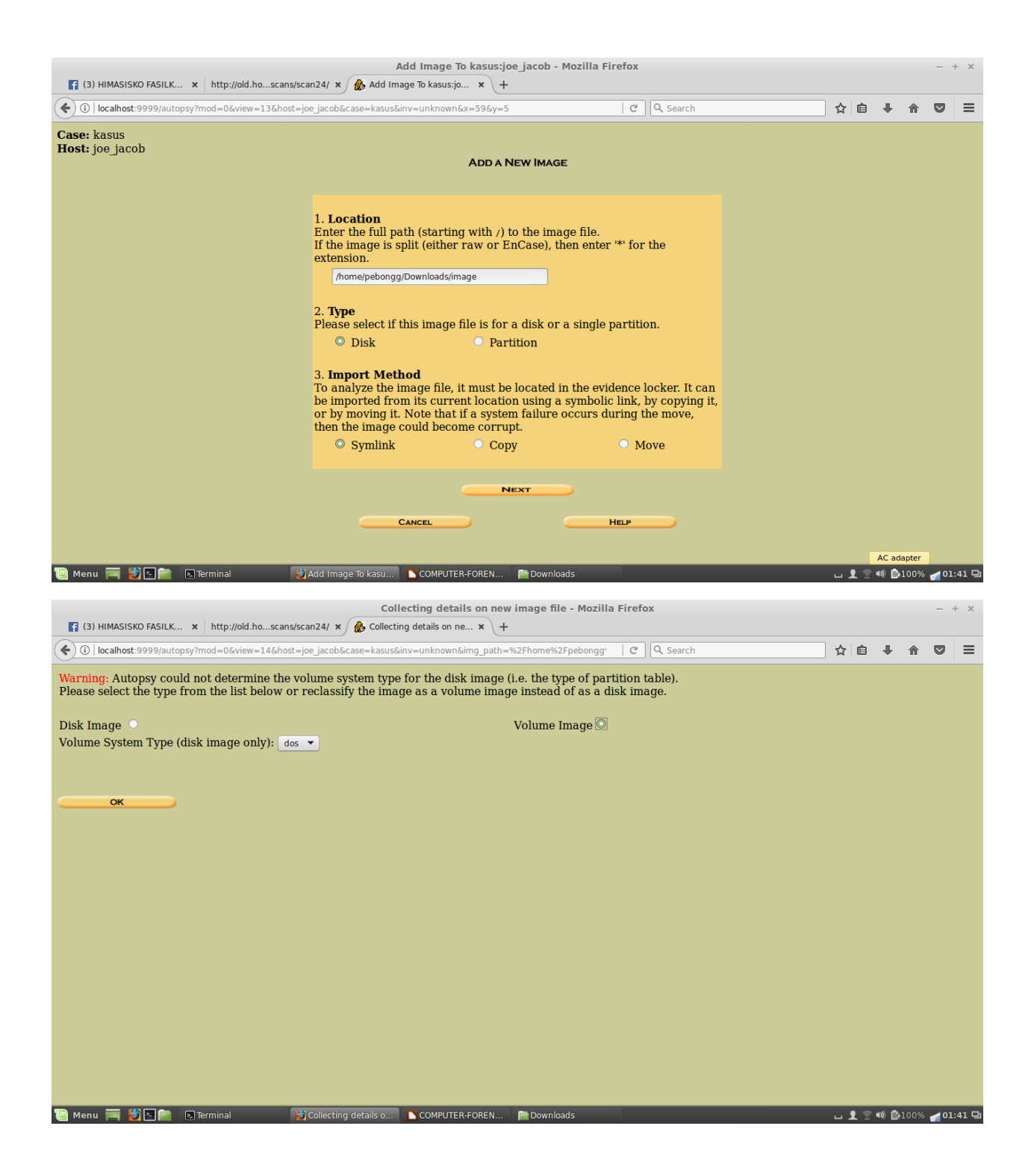

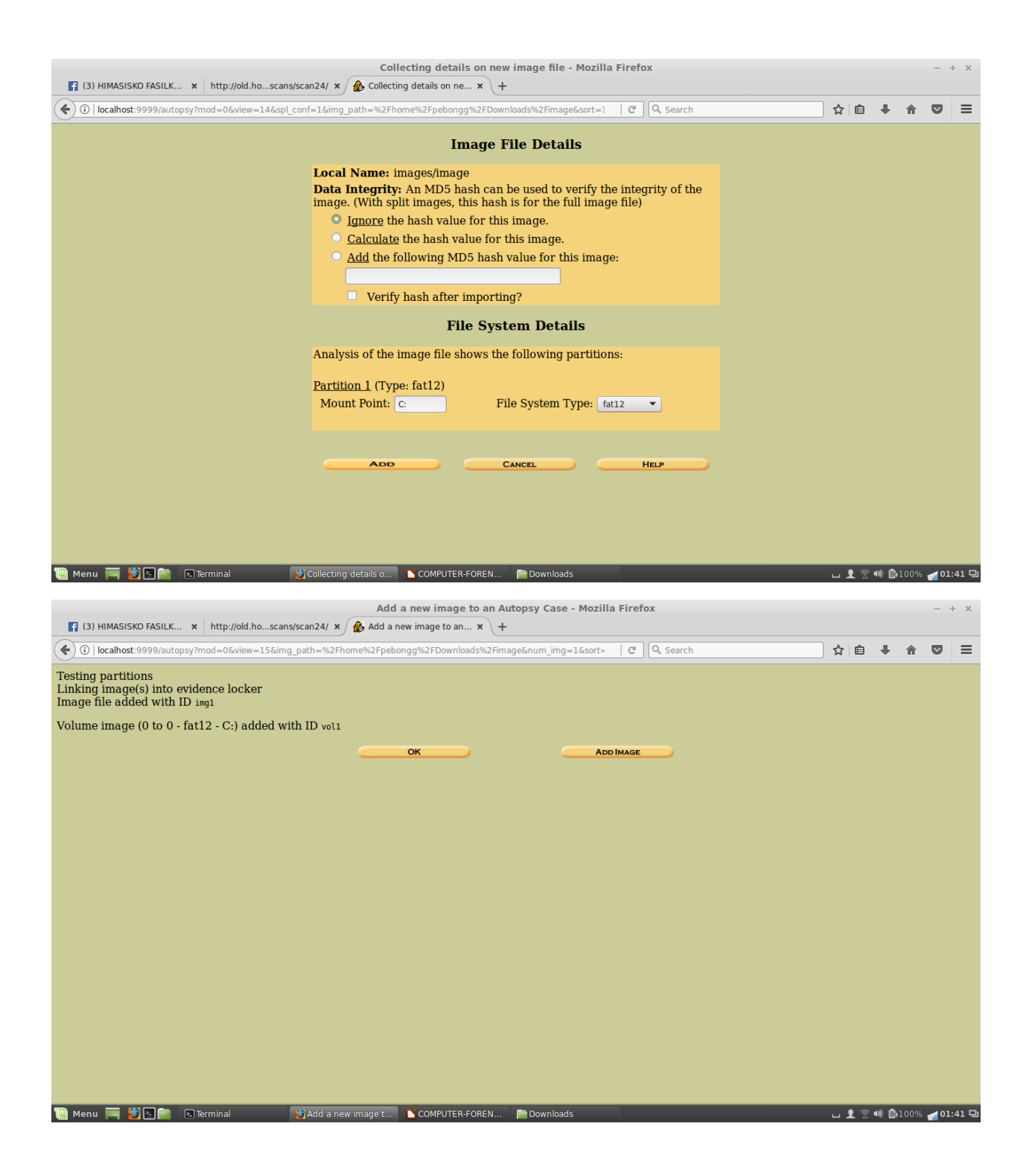

| ( c lastest 5999/autopsy/mod - 0.6x/ew - 1.66case - kasus&hots - joe jacobé my - unknown     ( c Q seach     ( c Q seach     ( c Q se | Open Image In kasus:joe_jacob - Mozilla Firefox – |                                         |                               |           |           |   |  |  |  |  |
|----------------------------------------------------------------------------------------------------|---------------------------------------------------|-----------------------------------------|-------------------------------|-----------|-----------|---|--|--|--|--|
| Case: kasus<br>Host: joe jacob<br>Select a volume to analyze or add a new image file.<br>CASE GALLERY HOST GALLERY HOST MANAGER<br>mount name fs type<br>C:/ image-0-0 fat12 details<br>MARKYZE ADD IMAGE FILE CLOSE HOST<br>HELP<br>FILE ACTIVITY THE LINES IMAGE FILE EVENT SEQUENCER                                                                                                    | ( ilocalhost:9999/autopsy?mod=0&view=1            | 6&case=kasus&host=joe_jacob&inv=unknown | C                             | Q Search  | ☆ 自 ∔ ⋒ ♥ | ≡ |  |  |  |  |
| CASE GALLERY HOST GALLERY HOST MANAGER<br>mount name fs type details<br>C:/ image-0-0 fat12 details<br>Analyze Add IMAGE File CloseHost<br>HELP<br>FILE ACTIVITY TIME LINES IMAGE INTEGRITY HASH DATABASES<br>VIEW NOTES EVENT SEQUENCER                                                                                                    | Case: kasus<br>Host: joe_jacob                    | Select a volume to                      | analyze or add a new image fi | ile.      |           |   |  |  |  |  |
| mount name fs type   C:/ image-0-0 fat12   ANALYZE ADD IMAGE FILE CLOSE HOST   HELP HELP     FILE ACTIVITY TIME LINES IMAGE INTEGRITY   HASH DATABASES   View Notes   EVENT Scauencer                                                                                                    |                                                   | Case Gallery H                          | OST GALLERY HOST              | MANAGER   |           |   |  |  |  |  |
| ANALYZE ADD IMAGE FILE CLOSE HOST HELP  FILE ACTIVITY TIME LINES VIEW NOTES EVENT SEQUENCER                                                                                                    |                                                   | mount name<br>C:/ image.                | <b>fs type</b><br>0-0 fat12   | details   |           |   |  |  |  |  |
| FILE ACTIVITY TIME LINES IMAGE INTEGRITY HASH DATABASES                                                                                                    |                                                   | Analyze                                 |                               | ISE HOST  |           |   |  |  |  |  |
|                                                                                                    |                                                   | FILE ACTIVITY TIME LINES                | IMAGE INTEGRITY HASH          | DATABASES |           |   |  |  |  |  |
|                                                                                                    |                                                   |                                         |                               |           |           |   |  |  |  |  |
|                                                                                                    |                                                   |                                         |                               |           |           |   |  |  |  |  |
|                                                                                                    |                                                   |                                         |                               |           |           |   |  |  |  |  |

Dari 7 gambar di atas merupakan proses adding image, yaitu berupa location image file, type file yaitu disk, dan import method memilih symlink.

| kasus:joe_jacob:vol1 - Mozilla Firefox - +   |                      |                                       |                                 |                              |                              |       |       |      |           |            |  |  |  |
|----------------------------------------------|----------------------|---------------------------------------|---------------------------------|------------------------------|------------------------------|-------|-------|------|-----------|------------|--|--|--|
| (3) HIMASISKO FASILK                         | × http://old.ho      | oscans/scan24/ 🗙                      | kasus:joe_jacob:vol1 ×          | +                            |                              |       |       |      |           |            |  |  |  |
| ( i localhost:9999/autop                     | sy?mod=1&submo       | od=2&case=kasus&                      | host=joe_jacob&inv=unknown&vol- | -vol1 C                      | Q Search                     | ☆ 自   | ÷     | â    |           | ≡          |  |  |  |
|                                              | E                    | TILE ANALYSIS KEY                     | WORD SEARCH FILE TYPE           | IMAGE DETAILS META DATA      | DATA UNIT HELP CLOSE<br>? X  |       |       |      |           |            |  |  |  |
| Directory Seek<br>Enter the name of          | Current Dire         | Ctory: <u>C:/</u><br>Generat          | TE MD5 LIST OF FILES            |                              |                              |       |       |      |           |            |  |  |  |
| a directory that<br>you want to view.<br>C:/ | DEL Type<br>dir / in | NAME Q                                | WRITTEN                         | Accessed                     | CREATED                      | Size  | UID   | GID  | Me        | та         |  |  |  |
|                                              | v / v                | <u>SFAT1</u>                          | 0000-00-00<br>00:00:00 (UTC)    | 0000-00-00<br>00:00:00 (UTC) | 0000-00-00<br>00:00:00 (UTC) | 4608  | 0     | 0    | <u>45</u> | <u>780</u> |  |  |  |
| View                                         | v / v                | <u>SFAT2</u>                          | 0000-00-00<br>00:00:00 (UTC)    | 0000-00-00<br>00:00:00 (UTC) | 0000-00-00<br>00:00:00 (UTC) | 4608  | 0     | 0    | <u>45</u> | <u>781</u> |  |  |  |
| File Name Search                             | v / v                | <u>SMBR</u>                           | 0000-00-00<br>00:00:00 (UTC)    | 0000-00-00<br>00:00:00 (UTC) | 0000-00-00<br>00:00:00 (UTC) | 512   | 0     | 0    | <u>45</u> | <u>779</u> |  |  |  |
| Enter a Perl<br>regular expression           | d / d                | <u>\$0rphanFiles/</u>                 | 0000-00-00<br>00:00:00 (UTC)    | 0000-00-00<br>00:00:00 (UTC) | 0000-00-00<br>00:00:00 (UTC) | 0     | 0     | 0    | <u>45</u> | <u>782</u> |  |  |  |
| for the file names<br>you want to find.      | r / r                | <u>cover page.jpgc</u>                | 2002-09-11<br>08:30:52 (WIB)    | 2002-09-11<br>00:00:00 (WIB) | 2002-09-11<br>08:50:27 (WIB) | 15585 | 0     | 0    | <u>8</u>  |            |  |  |  |
|                                              | ✓ r/r                | <u>Jimmy Jungle.do</u>                | ⊆ 2002-04-15<br>14:42:30 (WIB)  | 2002-09-11<br>00:00:00 (WIB) | 2002-09-11<br>08:49:49 (WIB) | 20480 | 0     | 0    | <u>5</u>  |            |  |  |  |
| SEARCH                                       | r / r                | <u>Scheduled</u><br><u>Visits.exe</u> | 2002-05-24<br>08:20:32 (WIB)    | 2002-09-11<br>00:00:00 (WIB) | 2002-09-11<br>08:50:38 (WIB) | 1000  | 0     | 0    | 11        |            |  |  |  |
| ALL DELETED FILES                            |                      |                                       |                                 |                              |                              |       |       |      |           |            |  |  |  |
| EXPAND DIRECTORIES                           |                      |                                       |                                 |                              |                              |       |       |      |           |            |  |  |  |
|                                              |                      |                                       |                                 |                              |                              |       |       |      |           |            |  |  |  |
|                                              | Terminal             | 😂 kasus:jo                            | e jacob:vol                     | N 📄 Downloads                |                              | ப 👤 🗟 | 4)) 🛃 | .00% | 01:       | 42 🖵       |  |  |  |

|                                                                                                    |                   |                      | kasus:joe     | jacob:vol1 - Moz | illa Firefox |           |         |        |         |          |          | -    | + ×        |
|----------------------------------------------------------------------------------------------------|-------------------|----------------------|---------------|------------------|--------------|-----------|---------|--------|---------|----------|----------|------|------------|
| 😭 (3) HIMASISKO FASILK 🗙 http://o                                                                                                    | old.hoscans/scan2 | 4/ 🗙 🏠 kasus:joe     | jacob:vol1    | × +              |              |           |         |        |         |          |          |      |            |
| ( ) localhost:9999/autopsy?mod=1&su                                                                                                    | ubmod=7&case=ka   | isus&host=joe_jacob& | Sinv=unknown8 | Svol=vol1        | G            | Q Search  |         |        | ☆       | Ê        | + -      | 2 A  | , ≡        |
|                                                                                                    | FILE ANALYSIS     | KEYWORD SEARCH       | FILE TYPE     | IMAGE DETAILS    | META DATA    |           | HELP CL | OSE    |         |          |          |      |            |
|                                                                                                    |                   |                      |               | <u>a</u>         |              |           | ?       | X      |         |          |          |      |            |
|                                                                                                    |                   |                      | General       | File System      | Details      |           |         |        |         |          |          |      |            |
|                                                                                                    |                   |                      |               |                  |              |           |         |        |         |          |          |      |            |
| FILE SYSTEM INFORMATION                                                                                                    |                   |                      |               |                  |              |           |         |        |         |          |          |      |            |
| File System Type: FAT12                                                                                                    |                   |                      |               |                  |              |           |         |        |         |          |          |      |            |
| OEM Name: MSDOS5.0                                                                                                    |                   |                      |               |                  |              |           |         |        |         |          |          |      |            |
| Volume ID: 0xc4b1cdcf                                                                                                    | NAME              |                      |               |                  |              |           |         |        |         |          |          |      |            |
| Volume Label (Boot Sector): NO P                                                                                                    | NAME              |                      |               |                  |              |           |         |        |         |          |          |      |            |
| File System Type Label: FAT12                                                                                                    |                   |                      |               |                  |              |           |         |        |         |          |          |      |            |
| Sectors before file system: 0                                                                                                    |                   |                      |               |                  |              |           |         |        |         |          |          |      |            |
| File System Layout (in sectors)                                                                                                    |                   |                      |               |                  |              |           |         |        |         |          |          |      |            |
| Total Range: 0 - 2879<br>* Reserved: 0 - 0                                                                                                    |                   |                      |               |                  |              |           |         |        |         |          |          |      |            |
| ** Boot Sector: 0                                                                                                    |                   |                      |               |                  |              |           |         |        |         |          |          |      |            |
| * FAT 0: 1 - 9<br>* FAT 1: 10 - 18                                                                                                    |                   |                      |               |                  |              |           |         |        |         |          |          |      |            |
| * Data Area: 19 - 2879<br>** Boot Directory: 19 - 32                                                                                                    |                   |                      |               |                  |              |           |         |        |         |          |          |      |            |
| ** Cluster Area: 33 - 2879                                                                                                    |                   |                      |               |                  |              |           |         |        |         |          |          |      |            |
|                                                                                                    |                   |                      |               |                  |              |           |         |        |         |          |          |      |            |
| METADATA INFORMATION                                                                                                    |                   |                      |               |                  |              |           |         |        |         |          |          |      |            |
| Range: 2 - 45782                                                                                                    |                   |                      |               |                  |              |           |         |        |         |          |          |      |            |
| Root Directory: 2                                                                                                    |                   |                      |               |                  |              |           |         | Connec | ting to | the wire | less net | vork |            |
| 🔟 Menu 🥅 🎒 🔁 💼 🛛 Terminal                                                                                                    | 😂 kas             | sus:joe_jacob:vol    | COMPUTER-F    | OREN 📄 Downle    | oads         |           |         |        | L       | 1 😨      | ●) 📑+10  | 0% 🌈 | 01:42 🖵    |
|                                                                                                    |                   |                      | kasusies      | incohuvel1 Men   | illa Firefey |           |         |        |         |          |          |      | 1 52       |
| 😭 (3) HIMASISKO FASILK 🗴 http://o                                                                                                    | old.hoscans/scan2 | 4/ 🗙 🚯 kasus:joe     | jacob:vol1    | × +              |              |           |         |        |         |          |          |      | т <b>х</b> |
| () i) localhost:9999/autopsy?mod=1&su                                                                                                    | ubmod=7&case=ka   | sus&host=joe_jacob&  | Sinv=unknown8 | Svol=vol1        | C            | Q Search  |         |        | ☆       | Ê        | + -      | ^ C  |            |
|                                                                                                    | FILE ANALYSIS     | KEYWORD SEARCH       | FILE TYPE     | IMAGE DETAILS    | META DATA    | DATA UNIT | HELP CL | OSE    |         |          |          |      |            |
|                                                                                                    |                   |                      |               |                  |              |           | ?       | X      |         |          |          |      |            |
| Sectors before file system: 0                                                                                                    |                   |                      |               |                  |              |           |         |        |         |          |          |      |            |
| File System Layout (in sectors)                                                                                                    |                   |                      |               |                  |              |           |         |        |         |          |          |      |            |
| * Reserved: 0 - 0                                                                                                    |                   |                      |               |                  |              |           |         |        |         |          |          |      |            |
| ** Boot Sector: 0<br>* FAT 0: 1 - 9                                                                                                    |                   |                      |               |                  |              |           |         |        |         |          |          |      |            |
| * FAT 1: 10 - 18                                                                                                    |                   |                      |               |                  |              |           |         |        |         |          |          |      |            |
| * Data Area: 19 - 2879<br>** Root Directory: 19 - 32                                                                                                    |                   |                      |               |                  |              |           |         |        |         |          |          |      |            |
| ** Cluster Area: 33 - 2879                                                                                                    |                   |                      |               |                  |              |           |         |        |         |          |          |      |            |
|                                                                                                    |                   |                      |               |                  |              |           |         |        |         |          |          |      |            |
| METADATA INFORMATION                                                                                                    |                   |                      |               |                  |              |           |         |        |         |          |          |      |            |
| METADATA INFORMATION                                                                                                    |                   |                      |               |                  |              |           |         |        |         |          |          |      |            |
| Range: 2 - 45782                                                                                                    |                   |                      |               |                  |              |           |         |        |         |          |          |      |            |
| Range: 2 - 45782<br>Root Directory: 2                                                                                                    |                   |                      |               |                  |              |           |         |        |         |          |          |      |            |
| Range: 2 - 45782<br>Root Directory: 2                                                                                                    |                   |                      |               |                  |              |           |         |        |         |          |          |      |            |
| Range: 2 - 45782<br>Root Directory: 2                                                                                                    |                   |                      |               |                  |              |           |         |        |         |          |          |      |            |
| Range: 2 - 45782<br>Root Directory: 2<br>CONTENT INFORMATION<br>Sector Size: 512<br>Cluster Size: 512                                                                                                    |                   |                      |               |                  |              |           |         |        |         |          |          |      |            |
| CONTENT INFORMATION<br>Sector Size: 512<br>Cluster Size: 512<br>Total Cluster Range: 2 - 2848                                                                                                    |                   |                      |               |                  |              |           |         |        |         |          |          |      |            |
| Range: 2 - 45782<br>Root Directory: 2<br>CONTENT INFORMATION<br>Sector Size: 512<br>Cluster Size: 512<br>Total Cluster Range: 2 - 2848                                                                          |                   |                      |               |                  |              |           |         |        |         |          |          |      |            |
| Range: 2 - 45782<br>Root Directory: 2<br>CONTENT INFORMATION<br>Sector Size: 512<br>Cluster Size: 512<br>Total Cluster Range: 2 - 2848<br>FAT CONTENTS (in sectors)                                             |                   |                      |               |                  |              |           |         |        |         |          |          |      |            |
| Range: 2 - 45782         Root Directory: 2         CONTENT INFORMATION         Sector Size: 512         Cluster Size: 512         Total Cluster Range: 2 - 2848    FAT CONTENTS (in sectors) 73-103 (31) -> EOF |                   |                      |               |                  |              |           |         |        |         |          |          |      |            |
| Range: 2 - 45782<br>Root Directory: 2<br>CONTENT INFORMATION<br>Sector Size: 512<br>Cluster Size: 512<br>Total Cluster Range: 2 - 2848<br>FAT CONTENTS (in sectors)<br>73-103 (31) -> EOF<br>104-108 (5) -> EOF |                   |                      |               | Dev              | vnloads      |           |         |        |         |          |          |      |            |

Selanjutnya melakukan analyze file system. Yang pertama melakukan analyze pada fat contents 73-103(31).

|                                                                       | kasus:joe_jacob:vol1 - Mozilla Firefox                                                 | - + ×                                 |
|-----------------------------------------------------------------------|----------------------------------------------------------------------------------------|---------------------------------------|
| 😭 (3) HIMASISKO FASILK 🗙 http://d                                     | ld.hoscans/scan24/ × / 🎪 kasus:joe_jacob:vol1 × 🕂                                      |                                       |
| ( i)   localhost:9999/autopsy?case=kasu                               | s&host=joe_jacob&inv=unknown&vol=vol1&mod=1&submod=5█=73&len=31   C 🔍 🔍 Search 🟠 🖨 🖡 🏠 | ୭ ≡                                   |
|                                                                       | FILE ANALYSIS KEYWORD SEARCH FILE TYPE IMAGE DETAILS META DATA DATA UNIT HELP CLOSE    |                                       |
| Sector Number:<br>73<br>Number of Sectors:<br>1<br>Sector Size: 512   |                                                                                        |                                       |
| Address Type:<br>Regular (dd)   ILazarus Addr:  VIEW  ALLOCATION LIST | ASCII Contents of Sectors 73-103 in image-0-0<br>JFIF'.'                               | 0*:<br>IYhw<br>9ec <br>Xc.64<br>kk.`. |
| Menu 🥅 🎒 🎦 💼 🗈 Terminal                                               | All                                                                                    | windows                               |

|                           |                                        | List of file signatures - Wikipedia - Mozilla Firefox |          |               | - + ×                                     |
|---------------------------|----------------------------------------|-------------------------------------------------------|----------|---------------|-------------------------------------------|
| f (3) HIMASISKO FASILK    | . 🗙 http://old.hoscans/scan24/ 🗙 🎪 kas | sus:joe_jacob:vol1 × W List of file signatures × +    |          |               |                                           |
| 🔶 🛈 🔒   https://en.wikipe | dia.org/wiki/List_of_file_signatures   | ¢ ] Q                                                 | Search   |               |                                           |
|                           | exr                                    | OpenEXR image                                         | 0        | v/1.          | 76 2F 31 01                               |
|                           | bpg                                    | Better Portable Graphics format <sup>[7]</sup>        | 0        | BPGû          | 42 50 47 FB                               |
|                           |                                        |                                                       |          | ÿøÿÛ          | FF D8 FF DB                               |
|                           | jpg<br>jpeg                            | JPEG raw or in the JFIF or Exif file format           | 0        | ÿØÿàJ<br>F IF | FF D8 FF E0 nn<br>nn 4A 46<br>49 46 00 01 |
|                           |                                        |                                                       |          | ÿØÿáE<br>x if | FF D8 FF E1 nn<br>nn 45 78<br>69 66 00 00 |
|                           | ilbm<br>Ibm<br>ibm<br>iff              | IFF Interleaved Bitmap Image                          | 0<br>any | FORM<br>ILBM  | 46 4F 52 4D nn<br>nn nn nn<br>49 4C 42 4D |
| jpeg                      | ∧ ✓ Highlight All Match Case Whol      | e Words 1 of 3 matches Downloads                      |          |               | >                                         |
| 🔟 Menu 🥅 🎒 🛯 💼            | 🗈 Terminal 😂 List of file signatu      | r COMPUTER-FOREN Fr Downloads                         |          |               | ப 👤 🕾 🐠 📴100% 🚮 01:43                     |

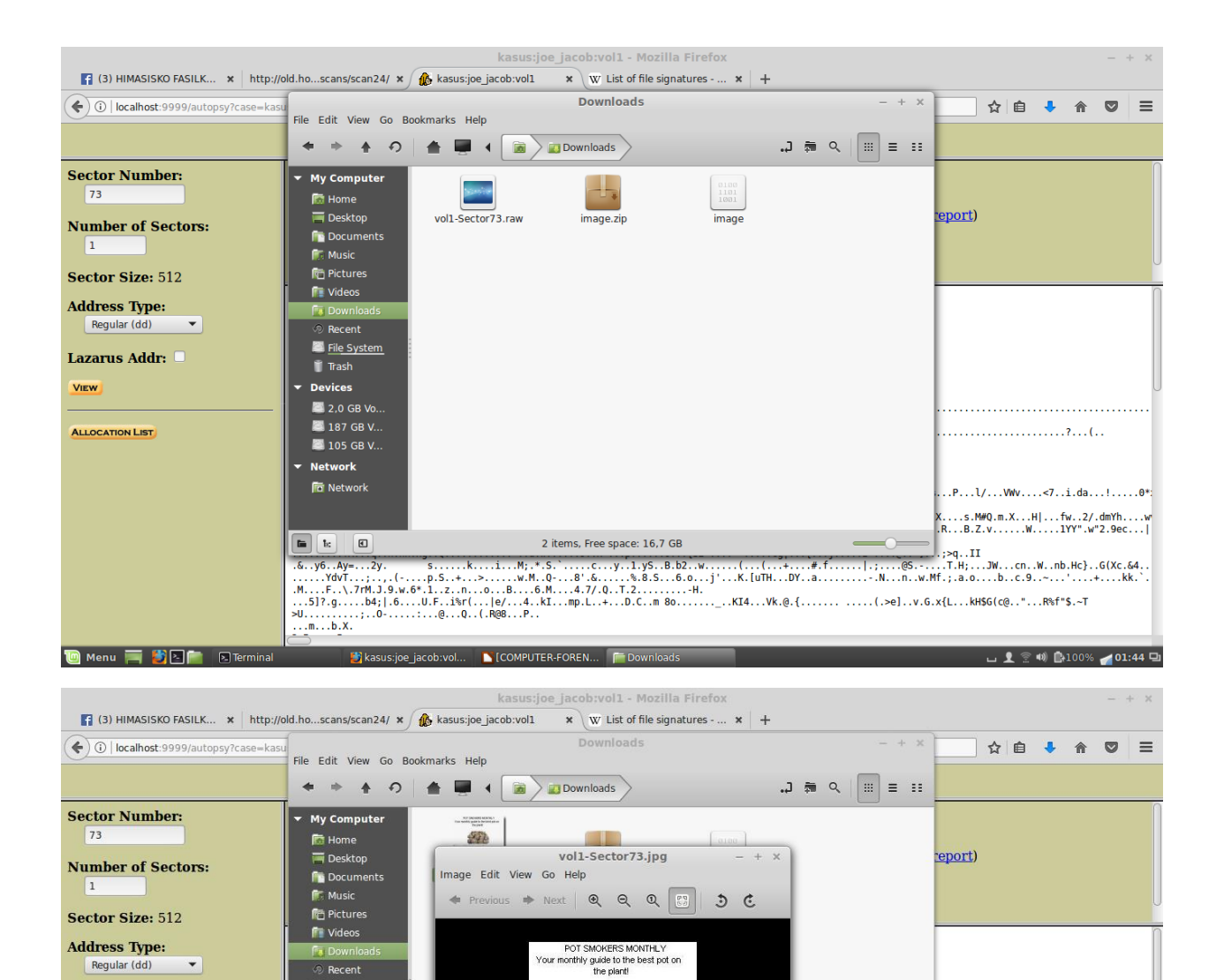

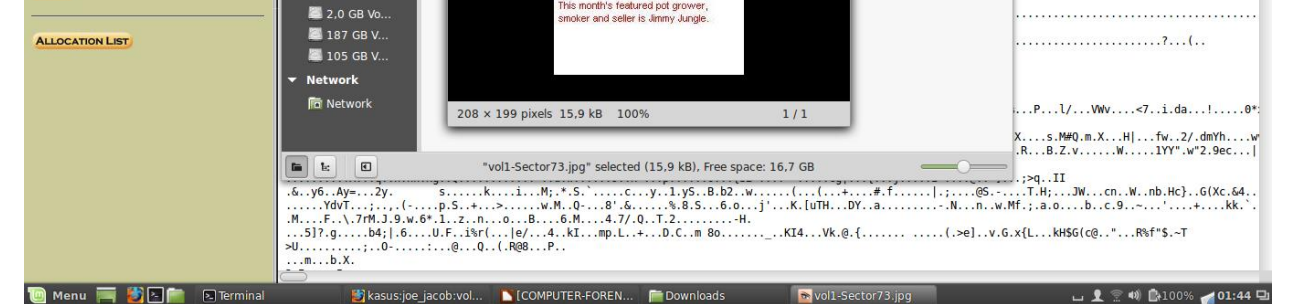

572

Regular (dd)

Lazarus Addr:

VIEW

•

Recent 🚨 File System

Trash Devices

Dari 4 gambar di atas, didapatkan analyze berupa code JFIF. Sesuai dengan list of signatures file .jpg, JFIF merupakan format dari file .jpg. Dan juga, dilihat dari gambar di atas, terdapat file voltsector73.raw diubah ekstensi filenya menjadi volt-sector73.jpg, maka file tersebut dapat dilihat sesuai dengan ekstensi file .jpg yaitu berupa gambar.

|                                                                      | kasus:joe_jacob:vol1 - Mozilla Firefox – + ×                                                                                                    |
|----------------------------------------------------------------------|----------------------------------------------------------------------------------------------------|
| (3) HIMASISKO FASILK 🗙 http://                                       | old.hoscans/scan24/ × 🏠 kasus:joe_jacob:vol1 🛛 × 🛛 w List of file signatures × 🛛 +                                                                                                    |
| ( i localhost:9999/autopsy?case=kasi                                 | us&host=joe_jacob&inv=unknown&vol=vol1&mod=1&submod=5█=104&len=5 🛛 🖒 🔍 Search 🔄 🖨 🐨 🚍                                                                                                    |
|                                                                      | FILE ANALYSIS KEYWORD SEARCH FILE TYPE IMAGE DETAILS META DATA DATA DATA UNIT HELP CLOSE                                                                                                 |
| Sector Number:<br>104<br>Number of Sectors:<br>1<br>Sector Size: 512 |                                                                                                    |
| Address Type:<br>Regular (dd)                                        | ASCII Contents of Sectors 184-188 in image-8-8 PKZ., U'BScheduled Visits.xls1*.Ip1.H. <k.uq*6.5uf.nv0'6t#r#-4.ht.b.^?.rrf jz.nutsut.z.jw<="" th=""></k.uq*6.5uf.nv0'6t#r#-4.ht.b.^?.rrf> |
| 🔟 Menu 🥅 🛃 🖻 💼 🛛 Terminal                                            | 🗳 Kasusijoe Jacobivol 🗈 [COMPUTER-FOREN 📄 Downloads 🛛 💀 vol1-Sector73.jpg 🛛 🖬 🖉 100% 🚽 01:45 🖳                                                                                           |

|                        |                                      | List of file signatures - Wikipedia - Mozilla Firefox                      |            |      | -                                | + ×    |
|------------------------|--------------------------------------|----------------------------------------------------------------------------|------------|------|----------------------------------|--------|
| (3) HIMASISKO FASILK   | × http://old.hoscans/scan24/ × 🎊 kas | us:joe_jacob:vol1 × W List of file signatures × +                          |            |      |                                  |        |
| ( I https://en.wikiped | lia.org/wiki/List_of_file_signatures | C ] Q s                                                                    | iearch     |      | ☆ 自 🔸 ⋒ 🛡                        | ≡      |
|                        | Iz                                   | lzip compressed file                                                       | 0          | LZIP | 4C 5A 49 50                      |        |
|                        | exe                                  | DOS MZ executable file format and its descendants<br>(including NE and PE) | 0          | MZ   | 4D 5A                            |        |
|                        | zip<br>jar<br>odt                    |                                                                            |            |      | 50 4B 03 04                      |        |
|                        | ods<br>odp<br>docx                   | zip file format and formats based on it, such as JAR, ODF, OOXML           | 0          | РК   | 50 4B 05 06                      |        |
|                        | xlsx<br>pptx<br>vsdx                 |                                                                            |            |      | (empty archive)                  |        |
|                        | apk                                  |                                                                            |            |      | 50 4B 07 08<br>(spanned archive) |        |
|                        | rar                                  | RAR archive version 1.50 onwards <sup>[8]</sup>                            | 0          | Rar! | 52 61 72 21 1A<br>07 00          |        |
|                        |                                      |                                                                            |            |      | 52 61 72 21 1A                   |        |
| zip                    | Highlight All Match Case Whole       | Words 5 of 9 matches                                                       |            |      |                                  | ×      |
| 🔟 Menu 🧮 🎒 🖻 🚞         | ► Terminal 🐉 List of file signatur   | NCOMPUTER-FOREN 📄 Downloads 💿 vol1-Se                                      | ctor73.jpg |      | ப 👤 🕾 🕬 🖾100% 🚮 01               | 1:45 🖳 |

|                                                                                                    |                                        |                                        |                        | Т                 | erminal                   |            |         |          | - + ×                     |
|----------------------------------------------------------------------------------------------------|----------------------------------------|----------------------------------------|------------------------|-------------------|---------------------------|------------|---------|----------|---------------------------|
| pebongg@pe<br>pebongg@pe                                                                                                    | bongg ~ \$ cd<br>bongg ~/Downl         | Downloads/<br>oads \$ clear            | ns/scan24/ 🗙 🛛 🕼 kasus | ijoe_jacob:vol1 × | 🗸 List of file signatures | · *\+      |         |          |                           |
| pebongg@pe<br>JFIF                                                                                                    | bongg ~/Downl                          | oads \$ strings voll-                  | -Sector73.jpg          |                   |                           |            |         |          | ☆ 白 ♣ ☆ ♥ =               |
| \$.' ",#<br>(7),01444<br>'9=82<.342                                                                                                    |                                        |                                        |                        |                   |                           |            |         |          | 4C 5A 49 50               |
| !222222222<br>\$3br<br>%&'()*4567                                                                                                    | 22222222222222222222222222222222222222 | 22222222222222222222222222222222222222 | 222222222<br>(yz       |                   |                           |            |         |          |                           |
| #3<br>&'()*56789<br>A=2>c                                                                                                    | R<br>CDEFGHIJSTUV                      | WXYZcdefghijstuvwxyz                   |                        |                   |                           |            |         |          | 4D 5A                     |
| KS,-<br>>!:><br>0*x+<br>Eu,(<br>S,rF<br>dmYh                                                                                                    |                                        |                                        |                        |                   |                           |            |         |          | 50 48 03 04               |
| ummin call for the second<br>WRJM<br>1YY" was an HTHL brokeser on the remate bost and paste that URL in lite<br>V6.//4<br>*N5 Thitps/localbast/9999/antops/<br>{S2~ |                                        |                                        |                        |                   |                           |            |         |          | 50 48 05 06               |
| 800%B<br>YdvT<br>[uTH<br>;IE\$df<br>&i.b                                                                                                    |                                        |                                        |                        |                   |                           |            |         |          | 50 48 07 08               |
| ZHm'<br>-m/R<br>Xx\&<br>b4; <br>i%r(<br>m 80                                                                                                    |                                        |                                        |                        |                   |                           |            |         |          | (spanned archive)         |
| RH\$G(C@<br>R%f"\$<br>->#m<br>c#kg!<br>2. 0<br>\$]JG                                                                                                    |                                        |                                        |                        |                   |                           |            |         |          | 52 61 72 21 1A            |
| 🔟 Menu                                                                                                    | 🔲 🚺 🔁 💼 🛛                              | Terminal                               | List of file signatur  | COMPUTER-FORE     | The Downloads             | vol1-Secto | r73.jpg | Terminal | 💶 ப 👤 😨 🕪 📴100% 💋 01:46 🖳 |

|                   |                   |               |                       | Те            | rminal    |            |         |          |                       | + ×             |
|-------------------|-------------------|---------------|-----------------------|---------------|-----------|------------|---------|----------|-----------------------|-----------------|
| bPc<              |                   |               |                       |               |           |            |         |          |                       |                 |
| 04p(i\$TR         |                   |               |                       |               |           |            |         |          |                       |                 |
| рQUv              |                   |               |                       |               |           |            |         |          |                       |                 |
| s4J∖+<br>@fPy     |                   |               |                       |               |           |            |         |          |                       |                 |
| "D?g-<br>piZ1     |                   |               |                       |               |           |            |         |          |                       |                 |
| d18Q<br>-l=^k∫k   |                   |               |                       |               |           |            |         |          |                       |                 |
| RwF5!             |                   |               |                       |               |           |            |         |          |                       |                 |
| v:I5}61k          |                   |               |                       |               |           |            |         |          |                       |                 |
| рј0Fm<br>е0#КЗ    |                   |               |                       |               |           |            |         |          |                       |                 |
| 66SC<br>89Pr0x    |                   |               |                       |               |           |            |         |          |                       |                 |
| f n8e             |                   |               |                       |               |           |            |         |          |                       |                 |
| Open I            | NrHNTML browser ( |               |                       |               |           |            |         |          |                       |                 |
| go}b              | ttp://localhost:  |               |                       |               |           |            |         |          |                       |                 |
| 79'<br>Twikeepi   |                   |               |                       |               |           |            |         |          |                       |                 |
| c\[M0<br>T[9j     |                   |               |                       |               |           |            |         |          |                       |                 |
| k}Bx`VE<br>s\$6s. |                   |               |                       |               |           |            |         |          |                       |                 |
| zz7q<br>KodMi     |                   |               |                       |               |           |            |         |          |                       |                 |
| )UfRcvm           |                   |               |                       |               |           |            |         |          |                       |                 |
| 8- HŞ<br>FFFy     |                   |               |                       |               |           |            |         |          |                       |                 |
| 7g%               | NrH'              |               |                       |               |           |            |         |          |                       |                 |
| 9'p+<br>R*lI      |                   |               |                       |               |           |            |         |          |                       |                 |
| oqk4<br>T+^I      |                   |               |                       |               |           |            |         |          |                       |                 |
| pw=goodt:         | imes              | Highlight All |                       |               |           |            |         |          |                       |                 |
| in Me <u>nu</u>   | i 📰 💕 🖻 💼         | E Terminal    | List of file signatur | COMPUTER-FORE | Downloads | vol1-Secto | r73.jpg | Terminal | All wir<br>ل 100% 🚽 🖸 | 100ws<br>.:46 🖳 |

|                                      |                       | kasus:j            | oe_jacob:vol1 - Mozilla F                                                                                                    | irefox     |                         |                    |        | - +     | ×       |
|--------------------------------------|-----------------------|--------------------|----------------------------------------------------------------------------------------------------|------------|-------------------------|--------------------|--------|---------|---------|
| 🎪 kasus:joe_jacob:vol1 🗙 +           |                       |                    |                                                                                                    |            |                         |                    |        |         |         |
| ( i localhost:9999/autopsy?case=kase |                       |                    | Downloads                                                                                                    |            | - + ×                   | ☆ 🖻                | ▶ 俞    |         | ≡       |
|                                      | File Edit View Go B   | ookmarks Help      |                                                                                                    |            |                         |                    |        |         |         |
|                                      | ◆ ⇒ <u>+</u> り        |                    | Downloads                                                                                                    |            |                         |                    |        |         |         |
| Sector Number:                       | ▼ My Computer         |                    | NOT INVESTIGATION TO Y<br>The works gave to inclusive or<br>Exception                                                                                                    |            |                         |                    |        |         |         |
| 104                                  | 🔝 Home                | Second and         | The second second |            | 0100                    |                    |        |         |         |
| Number of Sectors:                   | Desktop     Decuments | vol1-Sector104.raw | vol1-Sector73.jpg                                                                                                    | image.zip  | image                   | <u>eport</u> )     |        |         |         |
| 1                                    | Music                 |                    | ,,,,,,,,,,,,,,,,,,,,,,,,,,,,,,,,,,,,,,,                                                                                                    | 5 1        | 5                       |                    |        |         |         |
| Sector Size: 512                     | n Pictures            |                    |                                                                                                    |            |                         |                    |        |         |         |
| Address Type:                        | Videos                |                    |                                                                                                    |            |                         |                    |        |         |         |
| Regular (dd)                         | Recent                |                    |                                                                                                    |            |                         | # 4 UT h 6 3 D     |        |         |         |
| Lagamic Addm                         | Eile System           |                    |                                                                                                    |            |                         | ····#-4HI.D.".f.KI |        |         |         |
| Lazarus Audi:                        | 🥤 Trash               |                    |                                                                                                    |            |                         |                    |        |         |         |
| View                                 | Devices               |                    |                                                                                                    |            |                         | N[!z.U             | .f.~I2 | <u></u> | 7       |
|                                      | 2,0 GB V0             |                    |                                                                                                    |            |                         | N H 61 - M - 2     |        |         |         |
| ALLOCATION LIST                      | 105 GB V              |                    |                                                                                                    |            |                         | .X.WG{.>Ytp/       | .;u.j  |         | p.      |
|                                      | ▼ Network             |                    |                                                                                                    |            |                         |                    |        |         |         |
|                                      | network               |                    |                                                                                                    |            |                         | F\<                | .z.Q.y | [u.     | q       |
|                                      |                       |                    |                                                                                                    |            |                         |                    |        | _       | _       |
|                                      |                       |                    | 3 items, Free space: 16,7 GB                                                                                                    |            |                         | led Visits.xlsPK   | .!5}   | .n.EOH  | ····!·· |
|                                      |                       |                    |                                                                                                    |            |                         | ·                  |        |         |         |
|                                      |                       |                    |                                                                                                    |            |                         |                    |        |         |         |
|                                      |                       |                    |                                                                                                    |            |                         |                    |        |         |         |
|                                      |                       |                    |                                                                                                    |            |                         |                    |        |         |         |
| 🔟 Menu 🥅 🎽 🎦 💼 🗈 Terminal            | ど List of file sigr   | n 🔼 [COMPUTER-F    | 📄 Downloads 🛛 🖻 vol                                                                                                    | L-Sector73 | 🗵 Terminal 🛛 👸 kasus:jo | e_jaco 🖬 👤 🔶 🕸     | ₿100%  | 01:4    | 17 D    |
|                                      |                       |                    |                                                                                                    |            |                         |                    |        |         |         |

|                                  |                                                                                                    |                 |             | kasus:jo  | pe_jacob:vol1 - Mozilla                                                                                                    | a Firefox        |                         |                |                 |          | - ×  |
|----------------------------------|----------------------------------------------------------------------------------------------------|-----------------|-------------|-----------|----------------------------------------------------------------------------------------------------|------------------|-------------------------|----------------|-----------------|----------|------|
|                                  | vol1-Sector1                                                                                                    | 04.zip          |             | - + ×     |                                                                                                    |                  |                         |                |                 |          |      |
| Archive Edit View Hel            | p                                                                                                    |                 |             |           | Downloads                                                                                                    |                  | - + ×                   | ☆ 自            |                 |          | =    |
| 📮 🛅 Open 👻 🖳 Add Files 🏦 Extract |                                                                                                    |                 | ⊞           |           |                                                                                                    |                  |                         |                | -               | _        |      |
| 🗢 Back 🗭 🔺                       | Location: 📄 /                                                                                                    |                 |             |           | Downloads                                                                                                    |                  | .〕 箒 ♀ │ ⅲ ≡ ።          |                |                 |          | 0    |
| Name                             | ▼ Size                                                                                                    | Туре            | Modified    |           | NY INCREMENTS Y<br>Tear working space for the interplate an<br>Interplate the interplate an<br>Interplate the interplate and interplate and interplate<br>ACCOMMENDATION OF A DESCRIPTION OF A DESCRIPTION OF |                  |                         |                |                 |          |      |
| Scheduled Visits.xls             | 🔒 16,9 kB                                                                                                    |                 |             | 11:20     | To another to Marcing at general<br>induce and patters in Marcing at general                                                                                                    |                  | 0100<br>1101<br>1001    | report)        |                 |          |      |
|                                  | Archive Mar                                                                                                    | ager            | ×           | )         | vol1-Sector73.jpg                                                                                                    | image.zip        | image                   | (cport)        |                 |          |      |
| P                                | assword required f                                                                                                    | or "vol1-Se     | tor104.zip" |           |                                                                                                    |                  |                         |                |                 |          | U    |
|                                  |                                                                                                    |                 |             |           |                                                                                                    |                  |                         |                |                 |          | Ŭ    |
| Pa                               | issword:                                                                                                    |                 |             |           |                                                                                                    |                  |                         |                |                 |          |      |
|                                  |                                                                                                    |                 |             |           |                                                                                                    |                  |                         |                |                 |          |      |
|                                  |                                                                                                    | Cancel          | ОК          |           |                                                                                                    |                  |                         | #-4HI.D.^.?    | .RrT            |          |      |
|                                  |                                                                                                    |                 |             |           |                                                                                                    |                  |                         |                |                 |          |      |
|                                  |                                                                                                    |                 |             |           |                                                                                                    |                  |                         | N[!z.U         | f.~I            | z        | 7    |
|                                  |                                                                                                    |                 |             |           |                                                                                                    |                  |                         |                |                 |          |      |
|                                  |                                                                                                    |                 |             |           |                                                                                                    |                  |                         | .X.WG{.>Ytp?.  | ;u.j.           |          | p.'  |
| 1 object (16,9 kB), 1 obj        | ect selected (16,9 kB)                                                                                                    |                 |             |           | 1                                                                                                    |                  |                         |                |                 |          |      |
|                                  | n in the second second s | Network         |             |           | e                                                                                                    |                  |                         | F\<            | z.0.v.          | {u       | a    |
|                                  |                                                                                                    |                 |             |           |                                                                                                    |                  |                         |                | ,               |          |      |
|                                  |                                                                                                    |                 | luel1.      | Costor10/ | i sin" colocted (2.6 kD). Fro                                                                                                    | a space: 16 7 CD |                         | .!M.?21.       | !5              | .}.n.EOF | IT.  |
|                                  |                                                                                                    |                 | "V0I1-      | Sector104 |                                                                                                    | e space: 16,7 GB |                         |                |                 |          |      |
|                                  |                                                                                                    |                 |             |           |                                                                                                    |                  |                         |                |                 |          |      |
|                                  |                                                                                                    |                 |             |           |                                                                                                    |                  |                         |                |                 |          |      |
|                                  |                                                                                                    |                 |             |           |                                                                                                    |                  |                         |                |                 |          |      |
| Manu 🚃 🛤 🗖                       | Terminal                                                                                                    | List of file si |             | E Down    | alaada 🛛 🔊 yolt Caataa                                                                                                    | Tarminal         | Resultion in the second | Costor         | 40 <b>1</b> 100 | / 102    | 47 🕞 |
|                                  | 🔄 🗠 🔁                                                                                                    | LISC OF THE SL  | LICOMPUTER  | Dow       | voil-Sector.                                                                                                    | 🗠 ierminal       | Kasus.joe_ja 🗾 Vol1-    | Sector 🛄 🔟 🗶 🖉 | -4% E%100.      | /0 01:   | 47 U |

|                                               | Scheduled Visits.xls - LibreOffice Calc – + ×                |                   |                                              |         |             |             |       |       |          | ×     |           |         |        |         |                    |       |     |  |  |
|-----------------------------------------------|--------------------------------------------------------------|-------------------|----------------------------------------------|---------|-------------|-------------|-------|-------|----------|-------|-----------|---------|--------|---------|--------------------|-------|-----|--|--|
| <u>F</u> ile                                  | <u>E</u> dit ⊻iew                                            | Insert Format Joc | ols <u>D</u> ata <u>W</u> indow <u>H</u> elp |         |             |             |       |       |          |       |           |         |        |         |                    |       |     |  |  |
|                                               |                                                              |                   |                                              |         |             |             |       |       |          |       |           |         |        |         |                    |       |     |  |  |
|                                               |                                                              |                   |                                              |         |             |             |       |       |          |       |           |         |        |         |                    |       |     |  |  |
| -                                             | □ Arial • 10 • a a a = 등 등 등 등 등 등 등 (********************** |                   |                                              |         |             |             |       |       |          |       |           |         |        |         |                    |       |     |  |  |
| B50 $\checkmark$ $f(x) \Sigma =  $ Monday (1) |                                                              |                   |                                              |         |             |             |       |       | -        |       |           |         |        |         |                    |       |     |  |  |
|                                               | Α                                                            | в                 | С                                            | D E E G |             |             |       |       |          |       |           |         |        |         |                    |       |     |  |  |
| 1                                             | Month                                                        | DAY               | HIGH SCHOOLS                                 | S       |             |             |       |       |          |       |           |         |        |         |                    |       | 11  |  |  |
| 2                                             | 2002                                                         | 2                 |                                              | -       |             |             |       |       |          |       |           |         |        |         |                    |       | -11 |  |  |
| 3                                             | April                                                        | Monday (1)        | Smith Hill High School (A)                   |         |             |             |       |       |          |       |           |         |        |         |                    |       |     |  |  |
| 4                                             |                                                              | Tuesday (2)       | Key High School (B)                          |         |             |             |       |       |          |       |           |         |        |         |                    |       |     |  |  |
| 5                                             |                                                              | Wednesday (3)     | Leetch High School (C)                       |         |             |             |       |       |          |       |           |         |        |         |                    |       | 1   |  |  |
| 6                                             |                                                              | Thursday (4)      | Birard High School (D)                       |         |             |             |       |       |          |       |           |         |        |         |                    |       |     |  |  |
| 7                                             |                                                              | Friday (5)        | Richter High School (E)                      |         |             |             |       |       |          |       |           |         |        |         |                    |       | 11  |  |  |
| 8                                             |                                                              | Monday (1)        | Hull High School (F)                         |         |             |             |       |       |          |       |           |         |        |         |                    |       |     |  |  |
| 9                                             |                                                              | Tuesday (2)       | Smith Hill High School (A)                   |         |             |             |       |       |          |       |           |         |        |         |                    |       | ΞU  |  |  |
| 10                                            |                                                              | Wednesday (3)     | Key High School (B)                          |         |             |             |       |       |          |       |           |         |        |         |                    |       | 1   |  |  |
| 11                                            |                                                              | Thursday (4)      | Leetch High School (C)                       |         |             |             |       |       |          |       |           |         |        |         |                    |       |     |  |  |
| 12                                            |                                                              | Friday (5)        | Birard High School (D)                       |         |             |             |       |       |          |       |           |         |        |         |                    |       | 1   |  |  |
| 13                                            |                                                              | Monday (1)        | Richter High School (E)                      |         |             |             |       |       |          |       |           |         |        |         |                    |       | 1   |  |  |
| 14                                            |                                                              | Tuesday (2)       | Hull High School (F)                         |         |             |             |       |       |          |       |           |         |        |         |                    |       | 1   |  |  |
| 15                                            |                                                              | Wednesday (3)     | Smith Hill High School (A)                   |         |             |             |       |       |          |       |           |         |        |         |                    |       |     |  |  |
| 16                                            |                                                              | Thursday (4)      | Key High School (B)                          |         |             |             |       |       |          |       |           |         |        |         |                    |       |     |  |  |
| 17                                            |                                                              | Friday (5)        | Leetch High School (C)                       |         |             |             |       |       |          |       |           |         |        |         |                    |       |     |  |  |
| 18                                            |                                                              | Monday (1)        | Birard High School (D)                       |         |             |             |       |       |          |       |           |         |        |         |                    |       |     |  |  |
| 19                                            |                                                              | Tuesday (2)       | Richter High School (E)                      |         |             |             |       |       |          |       |           |         |        |         |                    |       |     |  |  |
| 20                                            |                                                              | Wednesday (3)     | Hull High School (F)                         |         |             |             |       |       |          |       |           |         |        |         |                    |       |     |  |  |
| 21                                            |                                                              | Thursday (4)      | Smith Hill High School (A)                   |         |             |             |       |       |          |       |           |         |        |         |                    |       |     |  |  |
| 22                                            |                                                              | Friday (5)        | Key High School (B)                          |         |             |             |       |       |          |       |           |         |        |         |                    |       |     |  |  |
| 23                                            |                                                              | Monday (1)        | Leetch High School (C)                       |         |             |             |       |       |          |       |           |         |        |         |                    |       |     |  |  |
| 24                                            |                                                              | Tuesday (2)       | Birard High School (D)                       |         |             |             |       |       |          |       |           |         |        |         |                    |       |     |  |  |
| 25                                            | May                                                          |                   |                                              |         |             |             |       |       |          |       |           |         |        |         |                    |       |     |  |  |
| 26                                            |                                                              | Wednesday (3)     | Richter High School (E)                      |         |             |             |       |       |          |       |           |         |        |         |                    |       |     |  |  |
| 27                                            |                                                              | Thursday (4)      | Hull High School (F)                         |         |             |             |       |       |          |       |           |         |        |         |                    |       |     |  |  |
| 28                                            |                                                              | Friday (5)        | Smith Hill High School (A)                   |         |             |             |       |       |          |       |           |         |        |         |                    |       | 1   |  |  |
| 29                                            |                                                              | Monday (1)        | Key High School (B)                          |         |             |             |       |       |          |       |           |         |        |         |                    |       |     |  |  |
| 30                                            |                                                              | Tuesday (2)       | Leetch High School (C)                       |         |             |             |       |       |          |       |           |         |        |         |                    |       |     |  |  |
| 31                                            | hand Sheet1                                                  | Wednesday (3)     | Birard High School (D)                       |         |             |             |       |       | 6        |       |           |         |        |         |                    |       | 1   |  |  |
| Sheet 1 / 3 PageStyle Sheet 1 =               |                                                              |                   |                                              |         |             | 2           | Sum=0 |       |          |       |           |         |        |         |                    |       |     |  |  |
| 1                                             | Menu 🥅                                                       | 💕 🖻 📄   Te        | rminal 🔡 List of file                        | COMPUT  | 📄 Downloads | 🖻 vol1-Sect | 🔊 Ter | minal | 📑 kasus: | joe 🚦 | vol1-Sect | . 🔼 Sci | hedule | ப 👤 😨 י | D) <b>[}</b> +100% | 01:48 | Ð   |  |  |

Dari 7 gambar di atas, didapatkan analyze berupa code PK. Sesuai dengan list of signatures file .zip, PK merupakan format dari file .zip. Dan juga, dilihat dari gambar di atas, terdapat file volt-sector104.raw diubah ekstensi filenya menjadi volt-sector104.zip, maka file tersebut dapat dibuka sebagai file archive. Sesuai perintah pada terminal yaitu string volt-sector73.jpg, didapatkan password file yaitu goodtimes dan digunakan untuk membuka file volt-sector104.zip. Dan didapatkan file Scheduled Visits.xls.

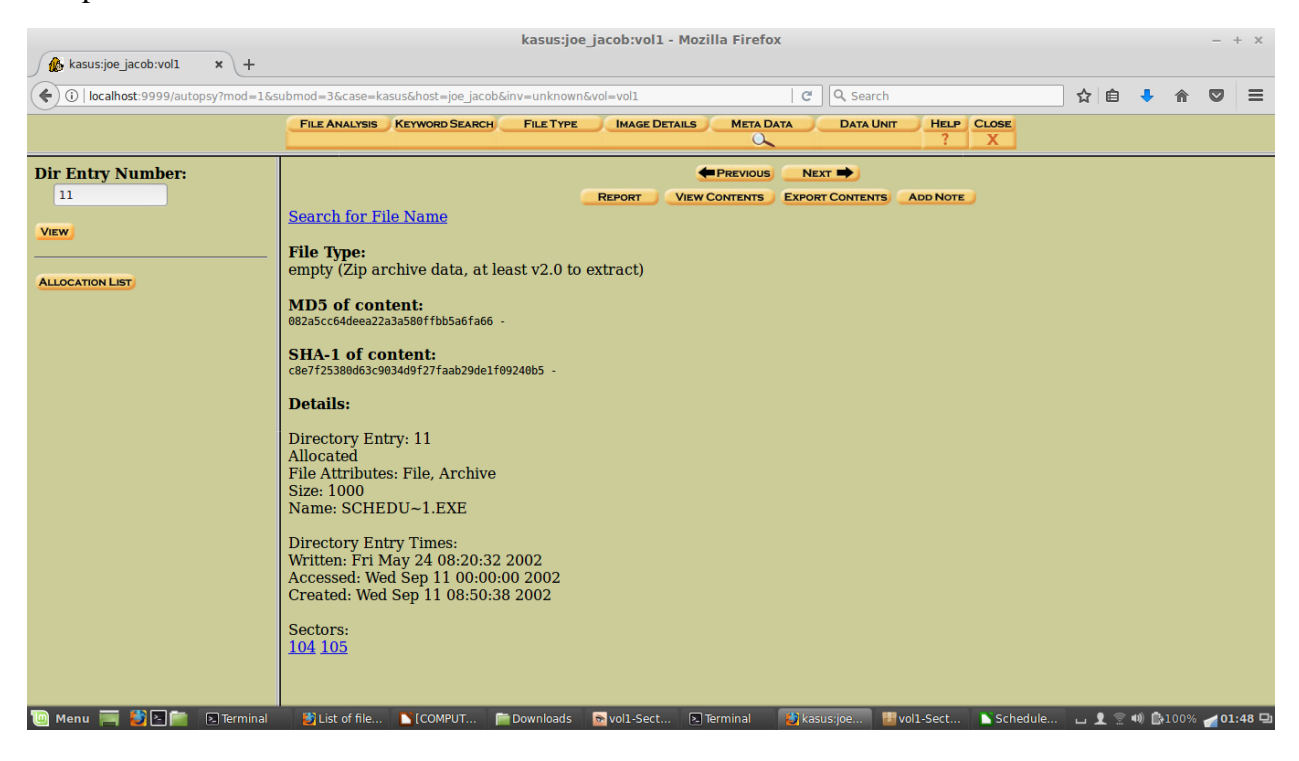

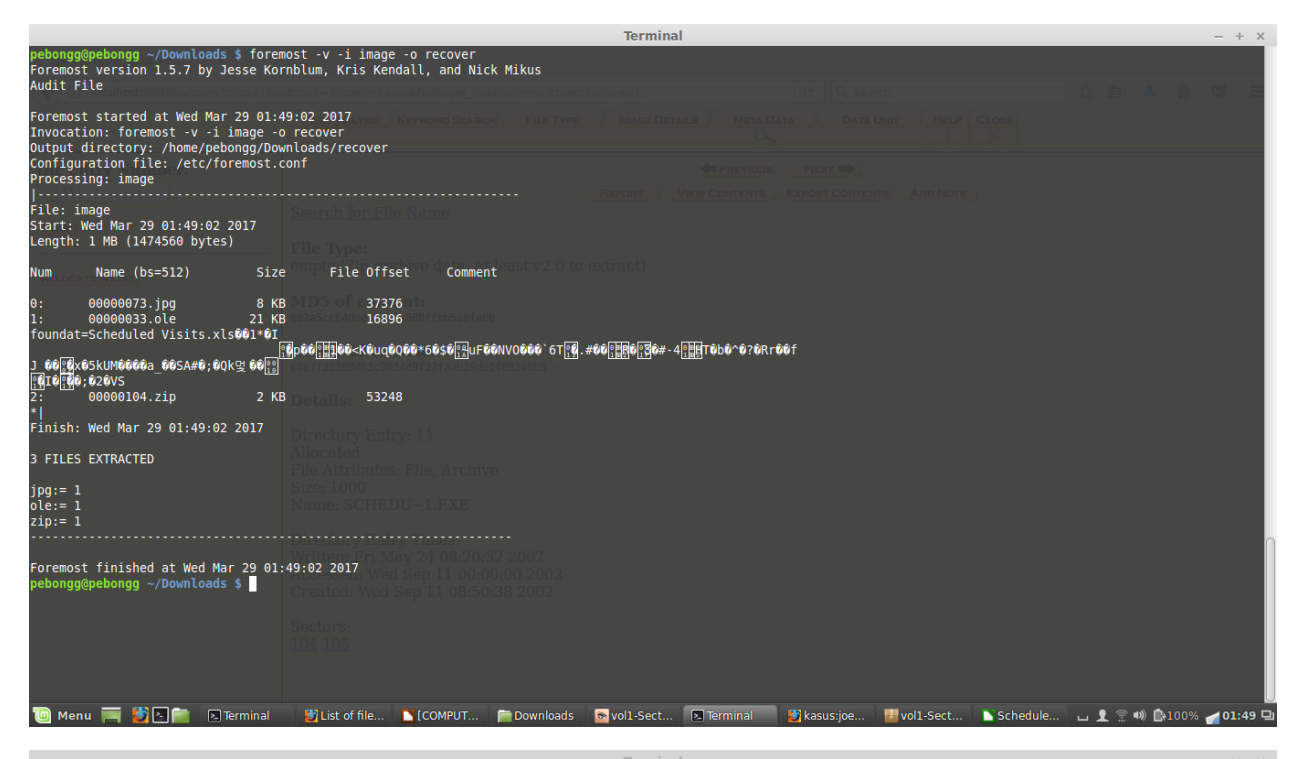

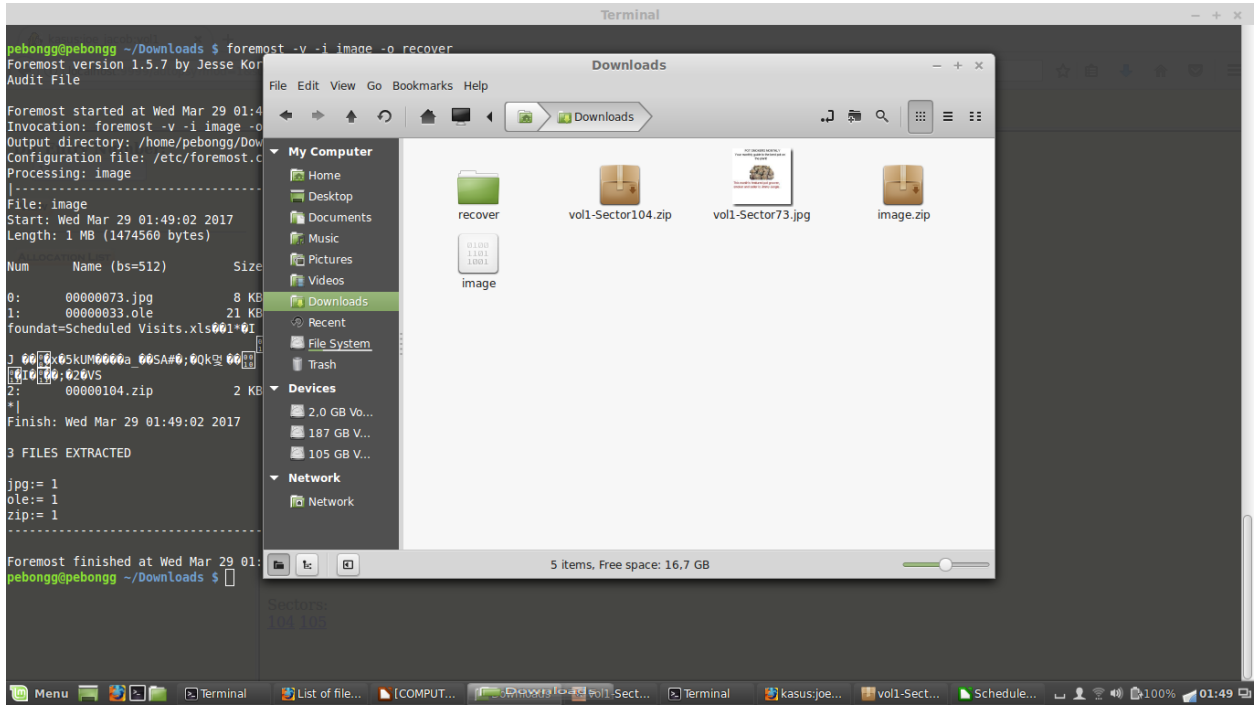

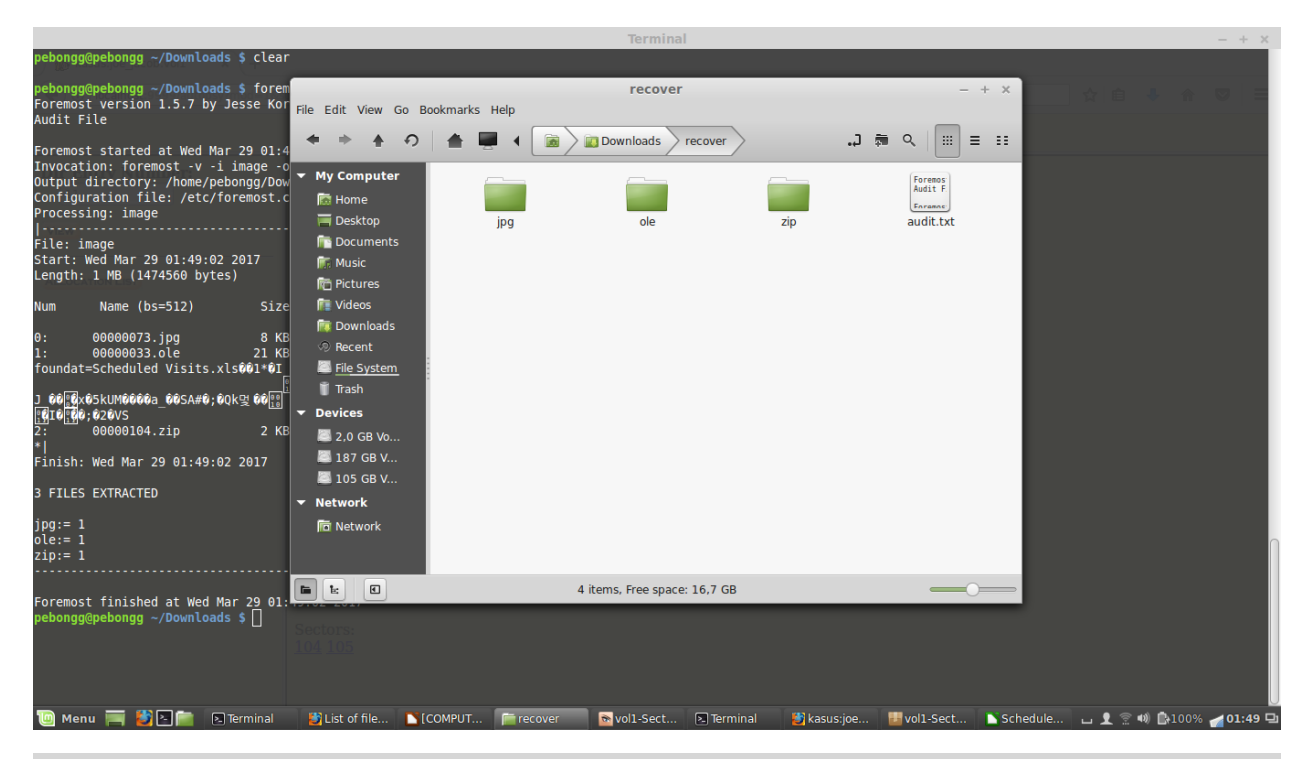

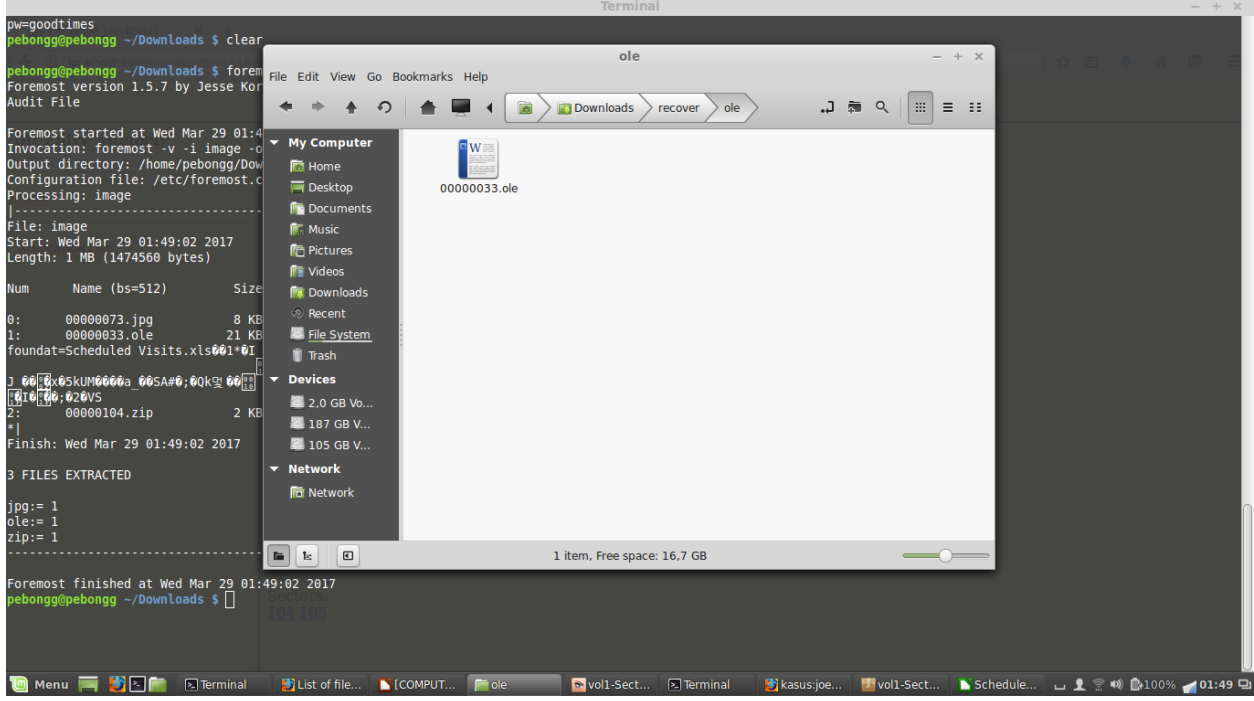

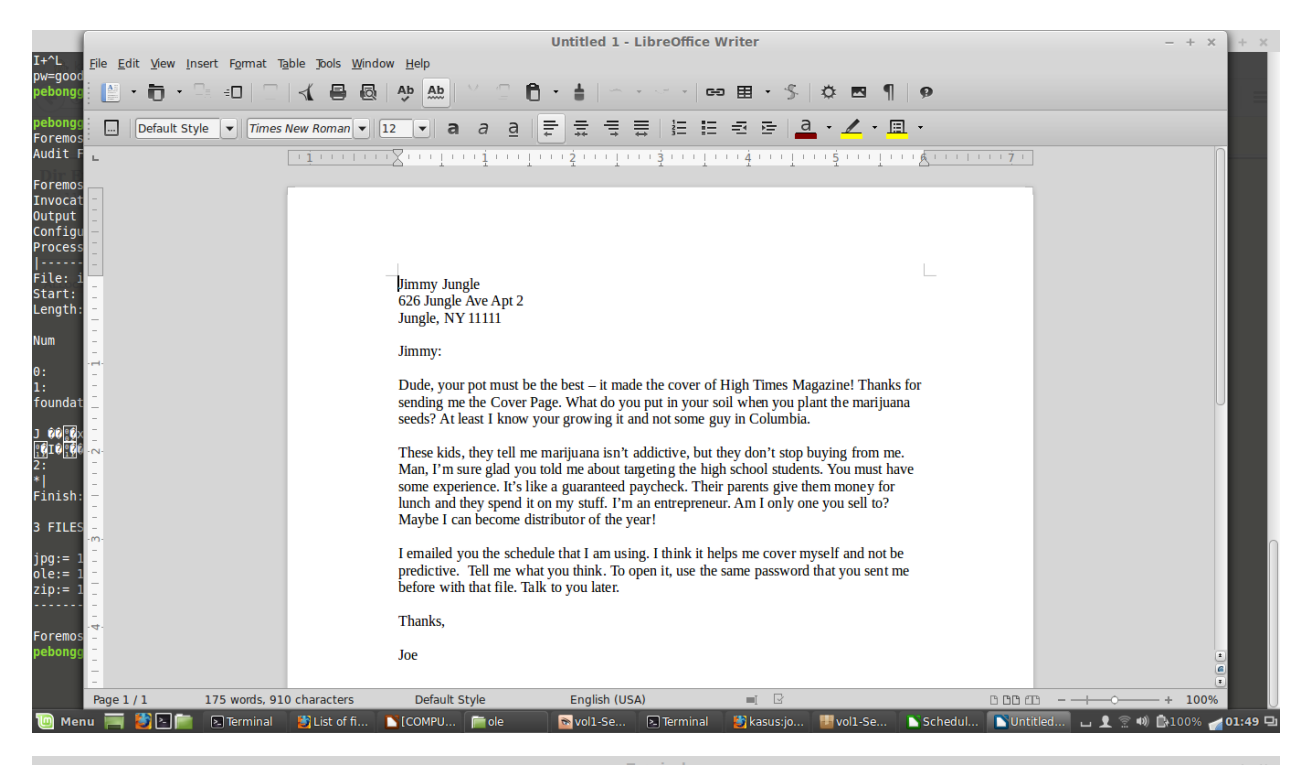

|                                                                                   |                                                                                                    | - + ×   |
|-----------------------------------------------------------------------------------|----------------------------------------------------------------------------------------------------|---------|
| oqk4, hasisioe acobient solu-l-<br>I+^L                                           |                                                                                                    |         |
| pw=goodtimes                                                                      | Downloads - + × D A A A A                                                                            |         |
| pebongg@pebongg ~/Downloads \$ clear File Edit                                    | View Go Bookmarks Help                                                                               |         |
| pebongg@pebongg ~/Downloads \$ forem ← ⇒<br>Foremost version 1.5.7 by Jesse Kor   | Open with X = II                                                                                     |         |
| Audit File My Con                                                                 | Select an application in the list to open vol2-Sector73.jpg and other files of type "JPEG image"     |         |
| Foremost started at Wed Mar 29 01:4 👼 Hom                                         | Banshee                                                                                              |         |
| Output directory: /home/pebongg/Dow                                               | S Brasero                                                                                            |         |
| Configuration file: /etc/foremost.c In Doc<br>Processing: image                   | Disk Image Mounter                                                                                   |         |
| File: image                                                                       | Disk image writer                                                                                    |         |
| Start: Wed Mar 29 01:49:02 2017                                                   |                                                                                                    |         |
| Length: 1 MB (1474560 bytes)                                                      | A Font Viewer                                                                                        |         |
| Num Name (bs=512) Size                                                            | GDebi Package Installer                                                                              |         |
| 0: 00000073.jpg 8 КВ 👕 Tras                                                       | 2 GHex                                                                                               |         |
| 1: 00000033.ole 21 KB<br>foundat=Scheduled Visits.xlsŵû1*ŵI ▼ Device:             | 5 WexChat                                                                                            |         |
|                                                                                   | 🛃 IcedTea Java Web Start                                                                             |         |
| I 0 0 0 0 0 0 0 0 0 0 0 0 0 0 0 0 0 0 0                                           | You can also type or select a custom executable file to use to open this file type. You can use this |         |
| 2: 00000104.zip 2 KB 📕 105<br>*                                                   | command just once, or set it as default for all files of this type.                                  |         |
| Finish: Wed Mar 29 01:49:02 2017                                                  | Enter a custom command (None) 🛅                                                                      |         |
| 3 FILES EXTRACTED                                                                 | Add to list Set as default Reset to system defaults                                                  | ſ       |
| jpg:= 1                                                                           | Cancel                                                                                               |         |
| zip:= 1                                                                           |                                                                                                    |         |
| Sectors:                                                                          |                                                                                                    |         |
| Foremost finished at Wed Mar 29 01:49:02 201<br>pebongg@pebongg ~/Downloads \$ [] | Termba                                                                                               |         |
| 🔟 Menu 🥅 🛃 🖻 📄 🛛 Terminal 🛛 😆 List of fi                                          | 🐚 [COMPU 📑 Downlo 💿 vol1-Se 💽 Terminal 🛛 🛃 kasus:jo 🔢 vol1-Se 🐚 Schedul 🐚 [Untitle 🖬 👤 😤 🐗 🚱 100%    | ol:50 🖵 |

|                                                                                                    | K. |  |  |  |  |  |  |
|----------------------------------------------------------------------------------------------------|----|--|--|--|--|--|--|
| R*II                                                                                                    |    |  |  |  |  |  |  |
| vol1-Sector73.jpg - GHex - + × - + ×                                                                                                    |    |  |  |  |  |  |  |
| File Edit View Windows Help                                                                                                    |    |  |  |  |  |  |  |
| 00000000 FF D8 FF E0 00 10       4A 46 49 46 00 01 01 01 00 60      FI          00000000 FF D8 FF E0 00 43 00 08 06 66 07 06 05 08             00000000 FF D8 FF D8 00 43 00 08 06 06 07 06 05 08 |    |  |  |  |  |  |  |
| Offset: 0x9; 0x4 bytes from 0x6 to 0x9 selected                                                                                                    |    |  |  |  |  |  |  |
| FINISH: WED MAT 29 01:49:02 2017 FB Network 3 FILES EXTRACTED                                                                                                    | n  |  |  |  |  |  |  |
| jpg:= 1<br>ole:= 1<br>zip:= 1<br>Foremost finished at Wed Mar 29 01:49:02 2017                                                                                                    |    |  |  |  |  |  |  |
| m Menu = #2. Terminal #List of NCOMP ■Down! Swill& DTerminal #Kasus: #voll& NSched NUInfill @voll& • © # @100% ≠01-50                                                                             | U  |  |  |  |  |  |  |

Sesuai 8 gambar di atas, perintah foremost digunakan untuk mengembalikan/mengesktrak data yang tertimpa dan diletakkan pada folder recover. Dan didapatkan 3 folder yaitu, jpg, ole dan zip. Ole merupakan file doc yang berisi surat dari Joe Jacob untuk Jimmy. Menggunakan perintah ghex untuk mengkonversi huruf ke biner sambal mengecek kembali file dari .jpg.

Setelah berhasil mendapatkan data dari percobaan, maka data tersebut dijadikan informasi untuk keperluan bahan penyelidikan. Dari informasi tersebut, hal yang menjadi pertanyaan adalah sebagai berikut :

- **1. Siapa pemasok narkoba Joe Jacob dan apa alamatnya ?** Jimmy Jungle yang beralamatkan di 626 Jungle Ave Apt 2 Jungle, NY 1111
- 2. Data penting apa yang terdapat di file coverage .jpg dan mengapa data tersebut penting ?

Karena di dalam file coverage .jpg terdapat password untuk file Scheduled Visits.xls

- 3. Nama sekoolah selain smith hill yang sering menjadi tempat transaksi Joe Jacob ?
  - Key High School
  - Leet High School
  - Birard High School
  - Ricter High School
  - Hull High School
- 4. Untuk setiap file proses apa yang diambil oleh tersangka untuk mengetahui orang lain ?

Yang dilakukan tersangka untuk menutupi kejahatannya adalah mengubah nama dan ekstensi file .zip menjadi .raw

# 5. Proses apa yang digunakan penyidik untuk berhasil memeriksa seluruh isi dari setiap file ?

Mengamati file imaged.zip menggunakan tool md5sum sebagai pengecekkan integritas file dan autopsy sebagai analyze file system forensic.